# 利用者用マニュアル

# 目次

| 0  |
|----|
| 2  |
| 2  |
| 3  |
| 4  |
| 4  |
| 10 |
| 24 |
| 25 |
| 25 |
| 26 |
| 27 |
|    |
| 29 |
| 30 |
| 31 |
| 32 |
| 32 |
| 33 |
| 34 |
| 34 |
| 35 |
| 35 |
|    |

## 1. はじめに

ここでは主な利用方法の流れについて説明致します。

### 1.1 主な利用の流れ

主な利用の流れは、次の通りです。詳細については後述の各項目をご確認ください。

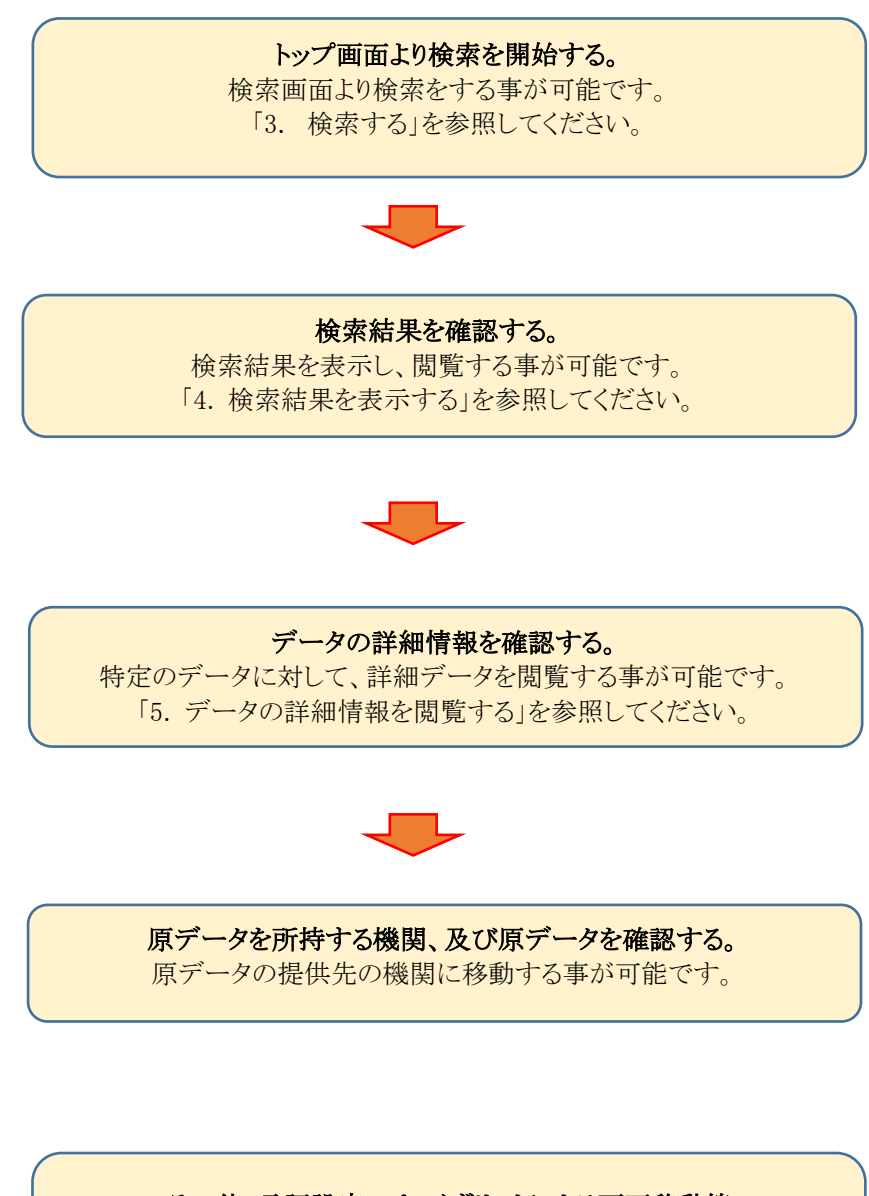

その他:言語設定、パンくずリストによる画面移動等

言語の変更や、画面の移動を行う事が可能です。

# 2. TOP 画面

トップ画面について説明します。 トップ画面では以下の作業が可能です。

#### ①検索

指定したキーワードの検索をする事が可能です。

#### ②Pick Up 記事の表示

サムネイルをクリックする事で、詳細画面を表示する事が可能です。

#### ③News の確認

お知らせ内容を確認する事が可能です。

#### ④言語の変更

日本語、英語の言語切り替えを行う事が可能です。

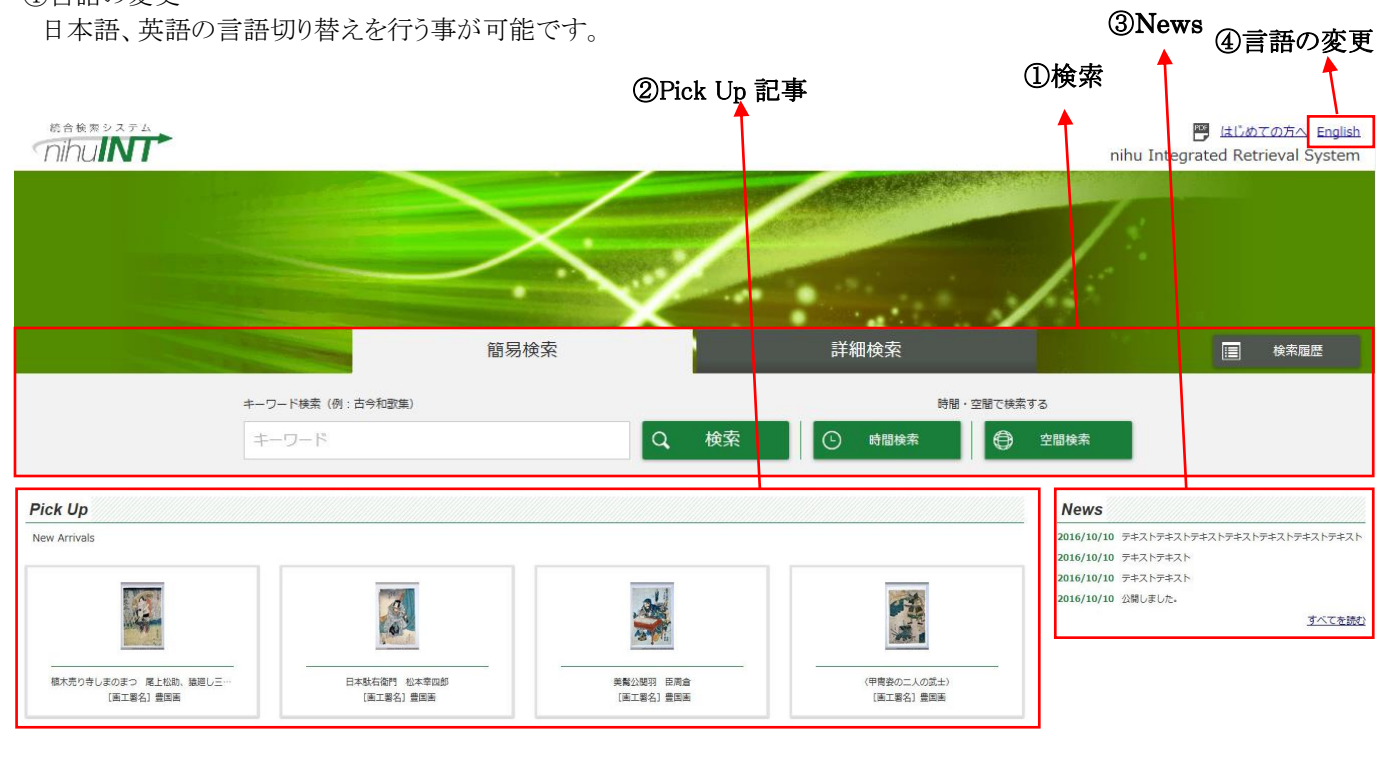

al Institutes for the Humanities丨大学共同利用機關法人人間文化研究機構 nihuINT (Integi

# 3. 検索する

トップ画面上部の検索画面より、検索したい内容を入力し、検索を実行します。

### 3.1 一般的に検索する場合

一般的な検索方法は、テキストボックスにキーワードを入力し、検索ボタンをクリックする事で行います。

また検索対象のデータベースを選択する事で、データベースを絞り込んで検索する事が可能です。 詳細については「3.1.2 検索対象のデータベースを選択する」を参照して下さい。

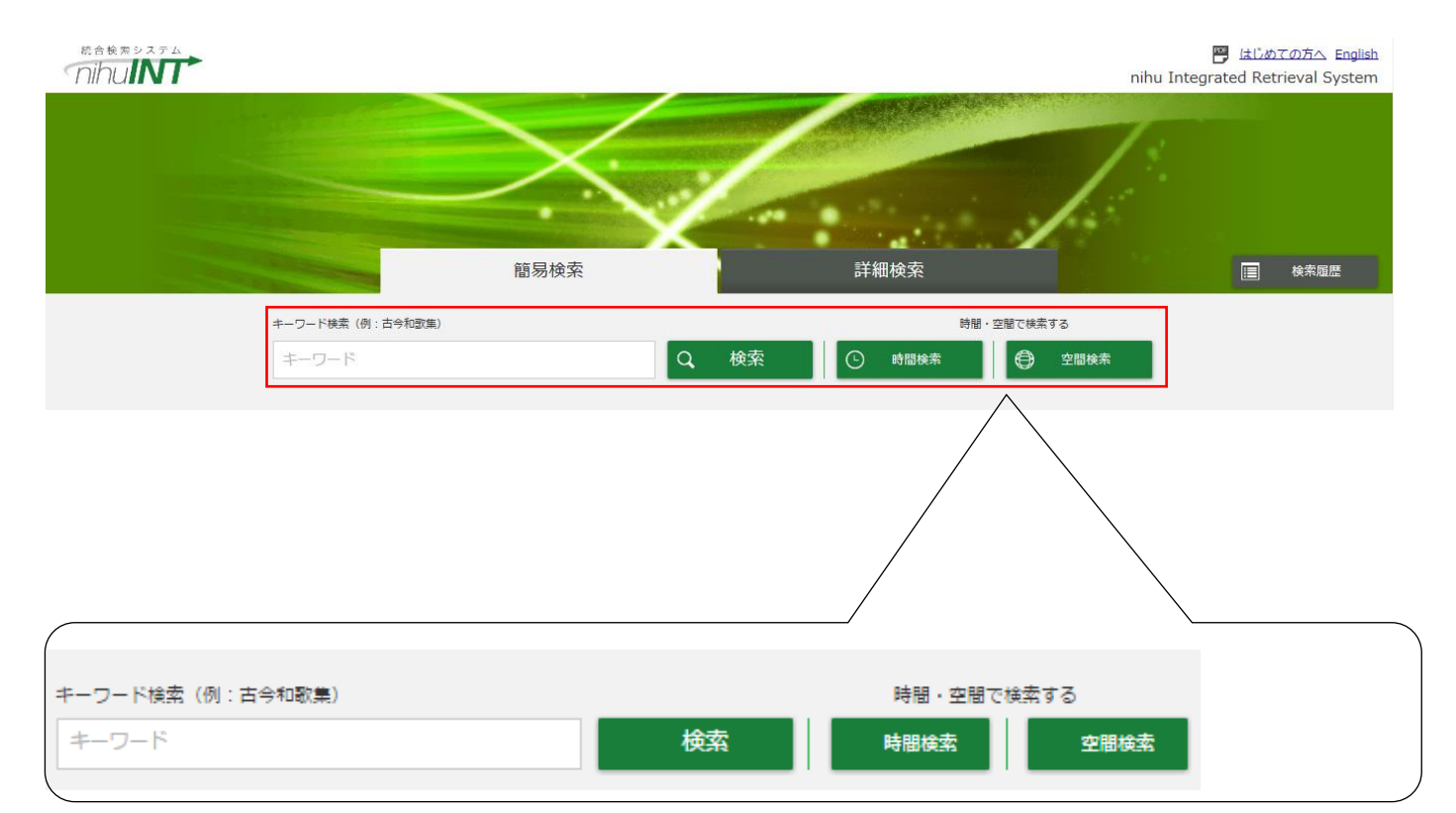

### 3.1.1 検索内容を入力する

検索画面のテキストボックスに「キーワード」を入力します。

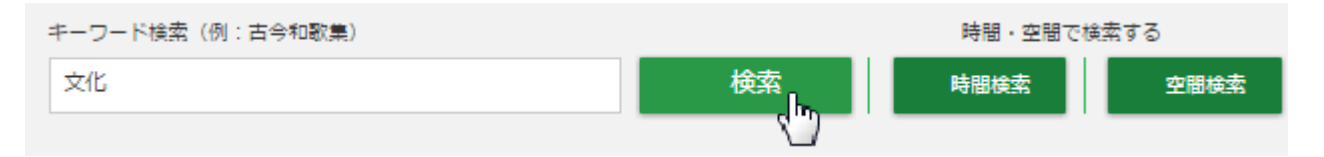

キーワード検索では、以下の論理演算が使用可能です。

【AND 条件】

キーワードを半角または全角スペースで区切ることで、すべてのキーワードに一致するものを検索します。

【OR 条件】

キーワードを「|」(全角または半角の縦棒)で区切ることでいずれかのキーワードに一致するものを検索します。 【NOT 条件】

キーワードを「!」(全角または半角の感嘆符)で区切ることで「!」の前のキーワードに一致し、後ろのキーワードには一致しないものを検索します。

※入力されたキーワードは異体字も検索対象となります。例.)キーワード「龍」で検索した場合は、「龍」または「竜」が含まれるレコードがヒットします。

※完全一致条件で検索する際は半角ダブルコーテーション「"」でキーワードを囲みます。この場合、指定されたキーワードの異体字は検索対象となりません。

### 3.1.2 検索対象のデータベースを選択する

検索対象のデータベースを選択します。

データベースの選択は個別、または一括で選択する事が可能です。

【個別でデータベースを選択する場合】

データベース名の左にあるチェックボックスをクリックします。

チェック済のチェックボックスをクリックする事で、チェックを解除する事が可能です。

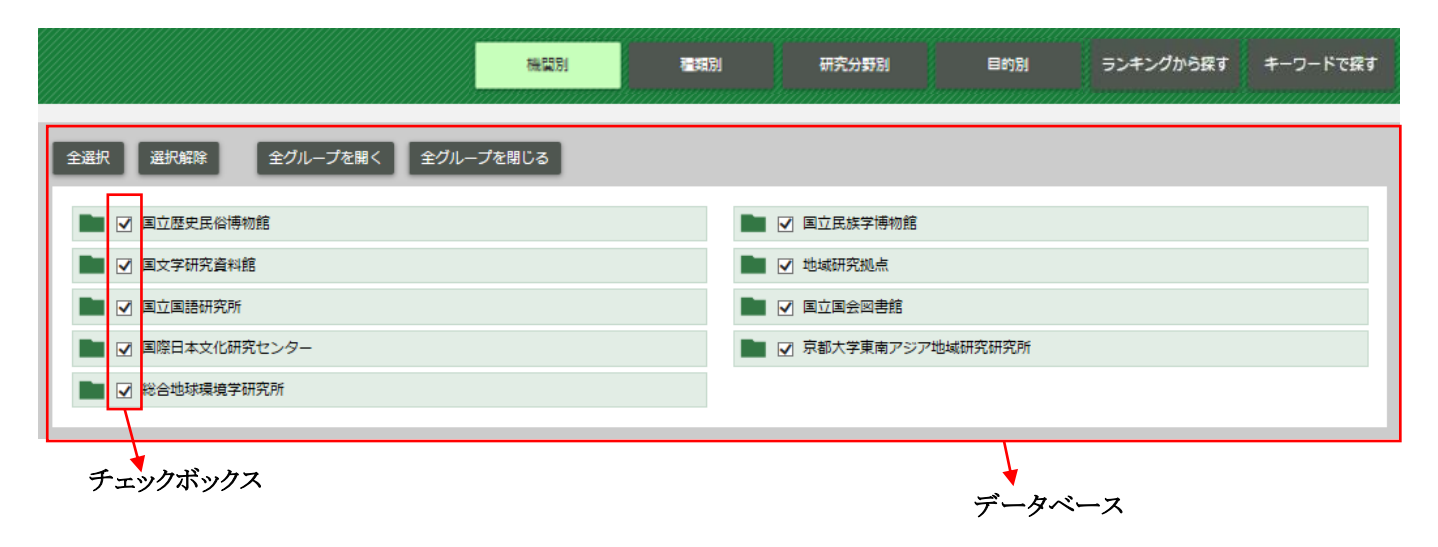

【一括でデータベースを選択する場合】

画面上部のデータベース選択ボタンをクリックする事で一括選択、及び解除をする事が可能です。

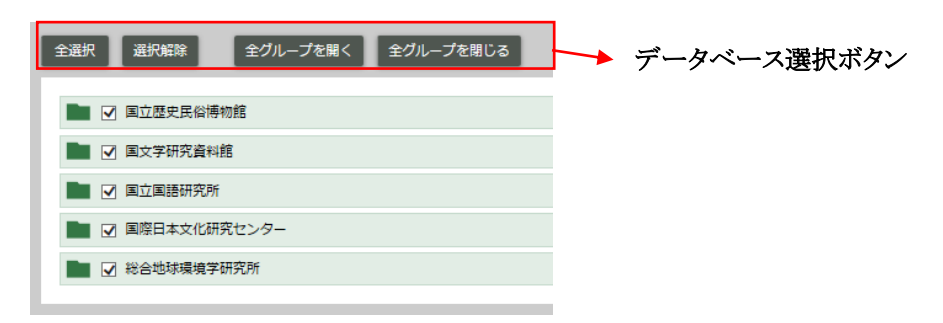

①全選択:データベースグループセット単位において、データベース名の全選択が可能です。
 ②選択解除:データベースグループセット単位において、データベース名の選択の全解除が可能です。
 ③全グループを開く:データベースグループに含まれているデータベース名を全て表示します。
 ④全グループを閉じる:データベースグループに含まれているデータベース名を全て非表示にします。

またデータベースを絞り込んで検索する事が可能です。 この項目の詳細に関しては「3.2.2 検索対象のデータベースを選択する」を参照してください。

### 3.1.3 検索を実行する

入力された検索条件に関して、検索を行う事が可能です。

#### 3.1.3.1 検索する

テキストボックスに検索キーワードを入力し、検索ボタンをクリックします。

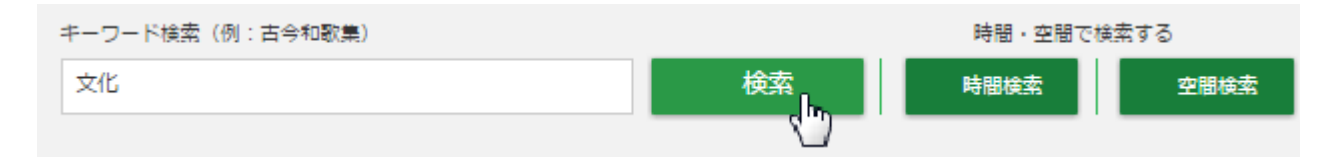

検索後、検索結果が一覧表示画面(スニペット形式)で表示されます。 一覧表示画面の詳細に関しては「4.1 検索結果画面の構成」を参照して下さい。

|                                                                                                    | 💾 はじめての方へ English<br>nihu Integrated Retrieval System                                                                                                    |
|----------------------------------------------------------------------------------------------------|----------------------------------------------------------------------------------------------------|
|                                                                                                    | Q, 再検索                                                                                                    |
| Home > 一覧表示                                                                                                    |                                                                                                    |
| 檢索種別: <b>師易検索</b> 檢索条件: 文化                                                                                                    |                                                                                                    |
| 301821件 の検索結果 - <sup>- 発表示</sup> <sup>時間表示</sup> 空間表示 空間表示                                                                                                    | ヘ データベース                                                                                                    |
| キーワード Q 数0込む                                                                                                    | 検索中 2 🕃                                                                                                    |
| サムネイルを表示しない 表示文字数を制限しない 平安人物志短冊帖 ✓ のレコードへ                                                                                                    | 全選択 選択解除 C 選択を反映                                                                                                    |
| < <p> 《 量初 &lt; 前 &lt; 1 2 3 4 5 6 7 8 9 10 11 次 → 量微 → ≫ </p>                                                                                                    | 表示順指定なし                                                                                                    |
| 支持法 スニペット形式 表示行数 50 v 並び増え データベース (昇順) v  を参加日本 (MML形式)  ダウンロード (MML形式)  ダウンロードは1000件までに制度されています (現在103557件)                                                                                                    | <ul> <li>✓ 館載資料 9512</li> <li>✓ 館載中世古文書 0</li> <li>✓ 館載近世・近代古文書 530</li> </ul>                                                                            |
| 1、 <u>[詞書き] 雨中九日</u><br>国際日本文化研究センター / <u>平安人物主規理給</u> / <u>面OBレコードを表示</u><br>[内容詞述] [路日] * 志道彦明 (資保元年~ <mark>文成</mark> 5年) 漂字告, 彦明字は完然、一字孟厚、通粉展門介、観楽後に栗殺と号した。資保元年京都に<br>生れ長して博士英原原の学を受け、伏原直條、幽川現電の門に入り古字に通じた。従五位下大会人聴動に任ぜられ、 <mark>文成</mark> 五年十月三日没した。年 | <ul> <li>図 舘蔵紀州徳川原伝来楽器 23</li> <li>図 舘蔵武器試具(東物資料) 4</li> <li>図 舘蔵武器試具(文献史料) 138</li> <li>図 舘蔵満結合 35</li> <li>図 舘蔵満結合 35</li> <li>図 舘蔵 律細稿写具 10</li> </ul> |
| 2. <u>[詞書き] 二月の頃臨藩より帰るとて</u><br>国際日本文化研究センター/ <u>軍史人加重担無法</u> / <u>適内はノコードを表示</u><br>[内容研述] [時日] * 岩道彦明(寛保元年へ <mark>文化</mark> 5年) 景子香、廖明宇は売添、一字孟厚、遺称長門介、観楽後に栗粉と号した。寛保元年京都に                                                                                | <ul> <li>✓ 館蔵野村正治部支装コレクション 0</li> <li>✓ 館蔵沖色用型紙 0</li> </ul>                                                                                              |

### 3.1.3.2 空間検索する

検索結果を空間表示する事が可能です。

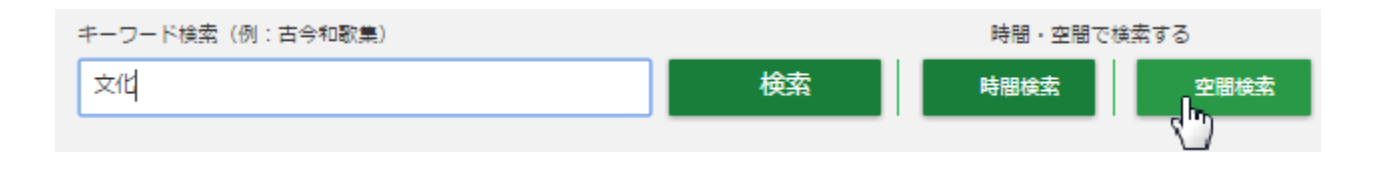

キーワードを入力後に、「空間検索」ボタンをクリックする事で、空間検索を行う事が可能です。

検索後、検索結果が検索結果画面(空間表示)で表示されます。 詳細に関しては「4.4 検索結果画面(空間表示)を表示する」を参照して下さい。

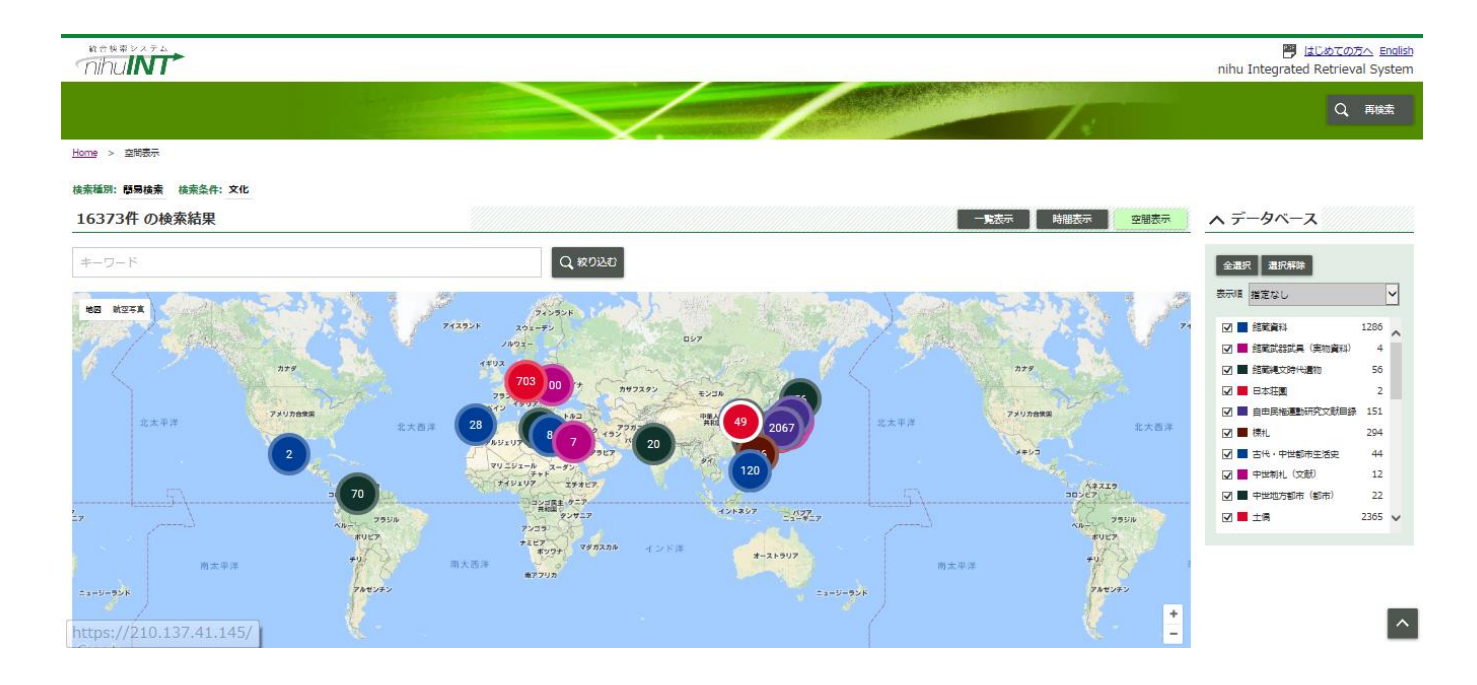

### 3.1.3.3 時間検索する

検索結果を時間表示する事が可能です。

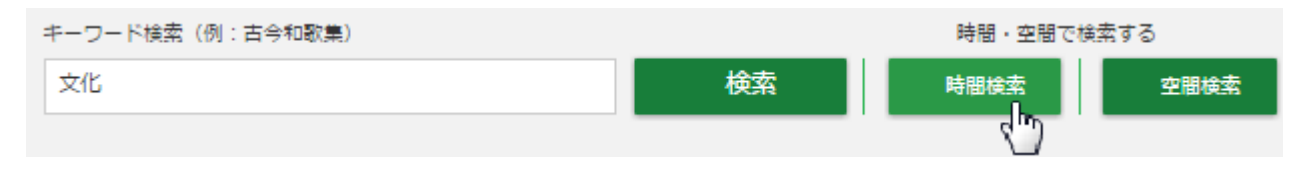

キーワードを入力後に「時間検索」ボタンをクリックする事で、時間検索を行う事が可能です。

検索後、検索結果が検索結果画面(時間表示)で表示されます。 詳細に関しては「4.5 検索結果画面(時間表示)を表示する」を参照して下さい。

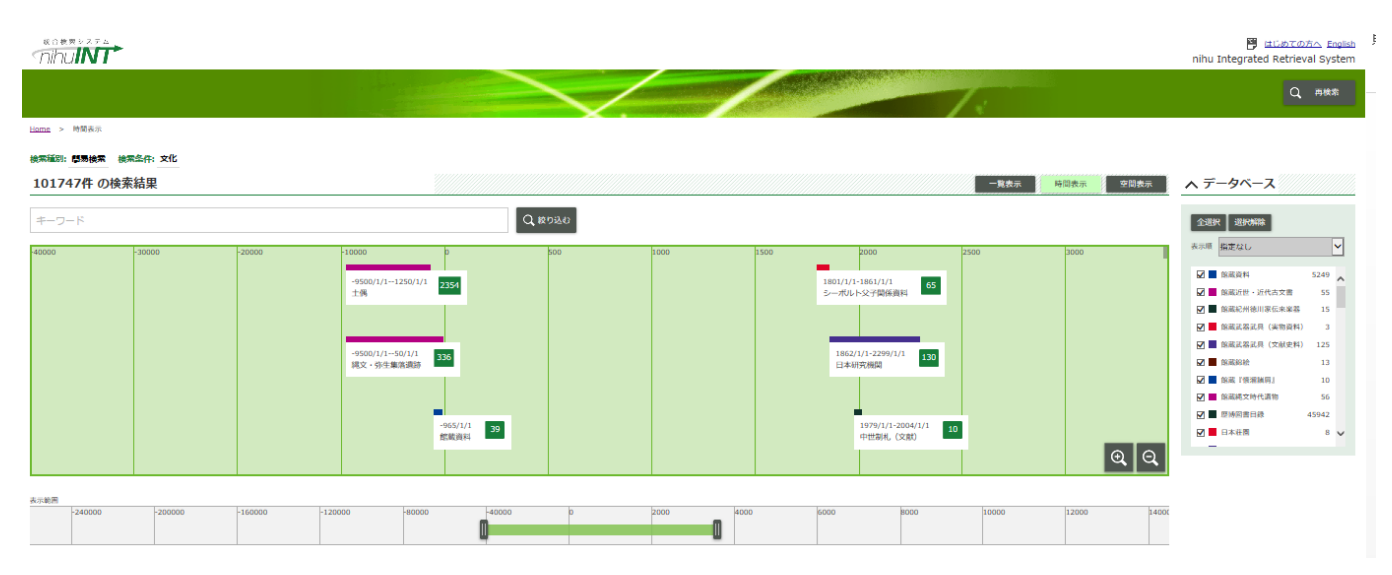

### 3.2 詳細に検索する場合

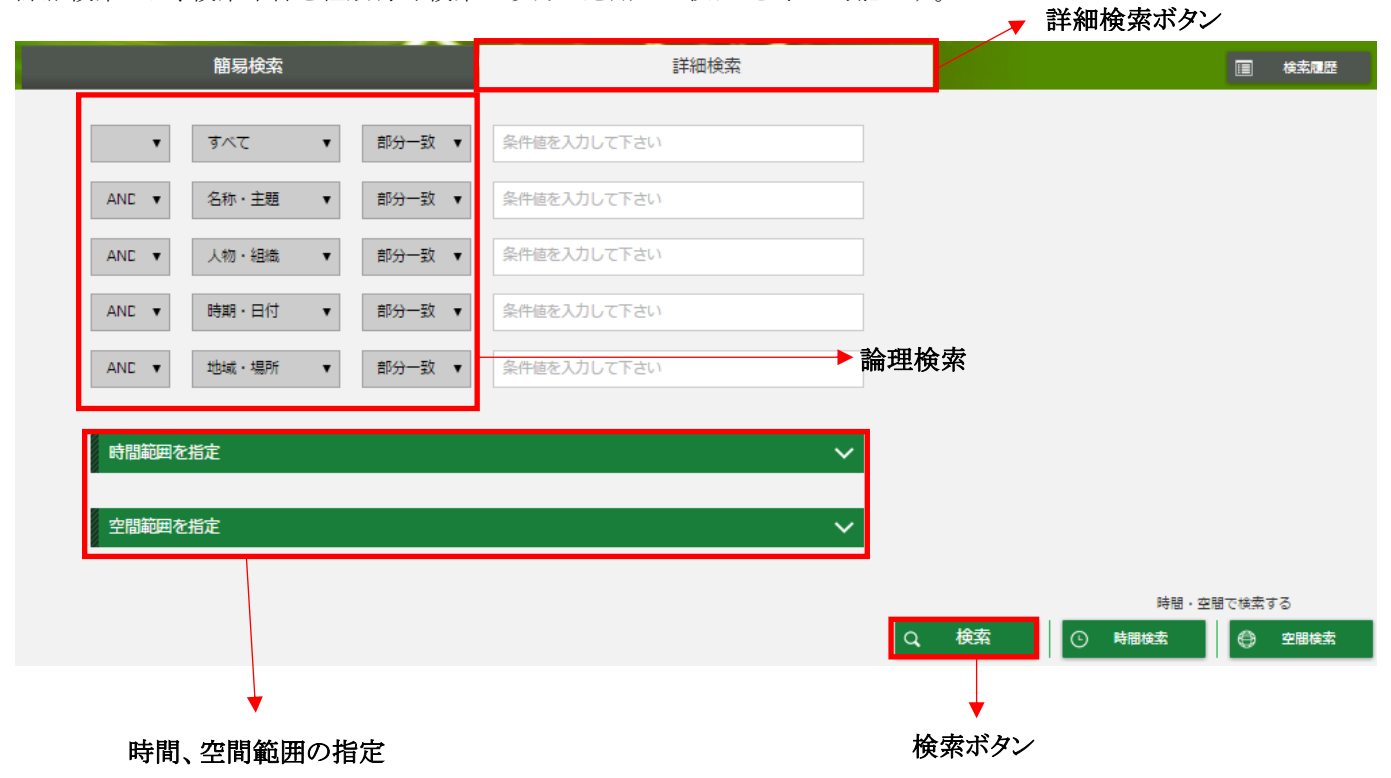

詳細検索では、検索条件を種別毎や検索一致方式を用いて絞りこむ事が可能です。

キーワード検索では、以下の論理演算が使用可能です。

【AND 条件】

キーワードを半角または全角スペースで区切ることで、すべてのキーワードに一致するものを検索します。

【OR 条件】

キーワードを「|」(全角または半角の縦棒)で区切ることでいずれかのキーワードに一致するものを検索します。 【NOT 条件】

キーワードを「!」(全角または半角の感嘆符)で区切ることで「!」の前のキーワードに一致し、後ろのキーワードには一致しないものを検索します。

※入力されたキーワードは異体字も検索対象となります。例.)キーワード「龍」で検索した場合は、「龍」または「竜」が含まれるレコードがヒットします。

※完全一致条件で検索する際は半角ダブルコーテーション「"」でキーワードを囲みます。この場合、指定されたキーワードの異体字は検索対象となりません。

### 3.2.1 検索内容を入力する

詳細検索では、以下の条件を設定する事が可能です。

①複数検索条件の設定
 ②複数検索条件間での連結条件の設定
 ③検索対象範囲の設定
 ④一致条件の設定

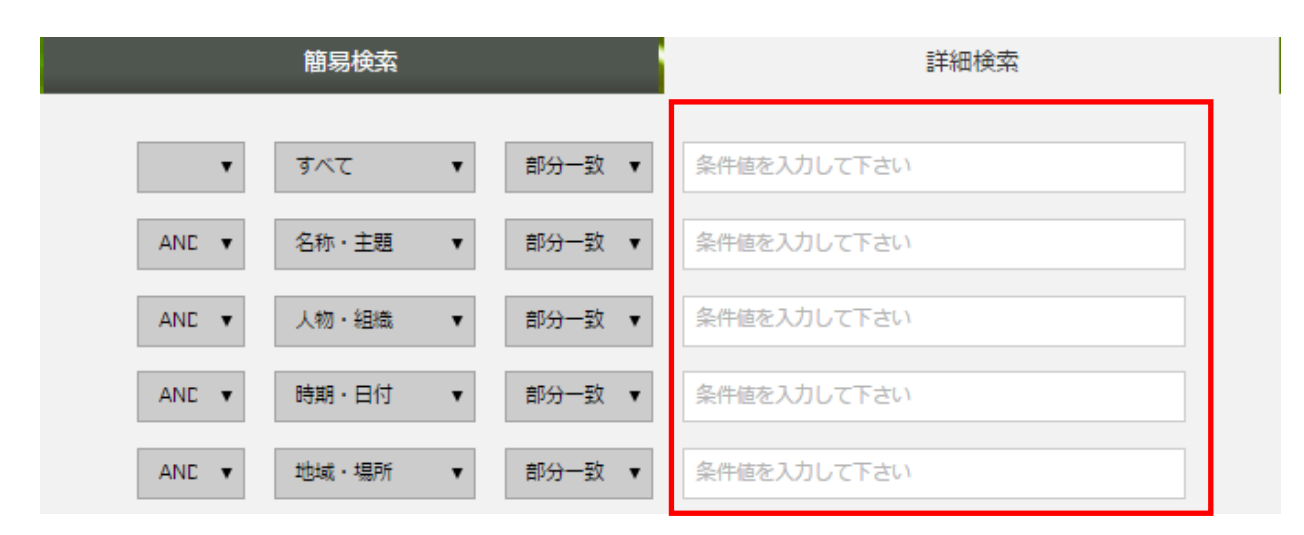

 ①複数検索条件の設定

複数の検索条件を設定する事が可能です。

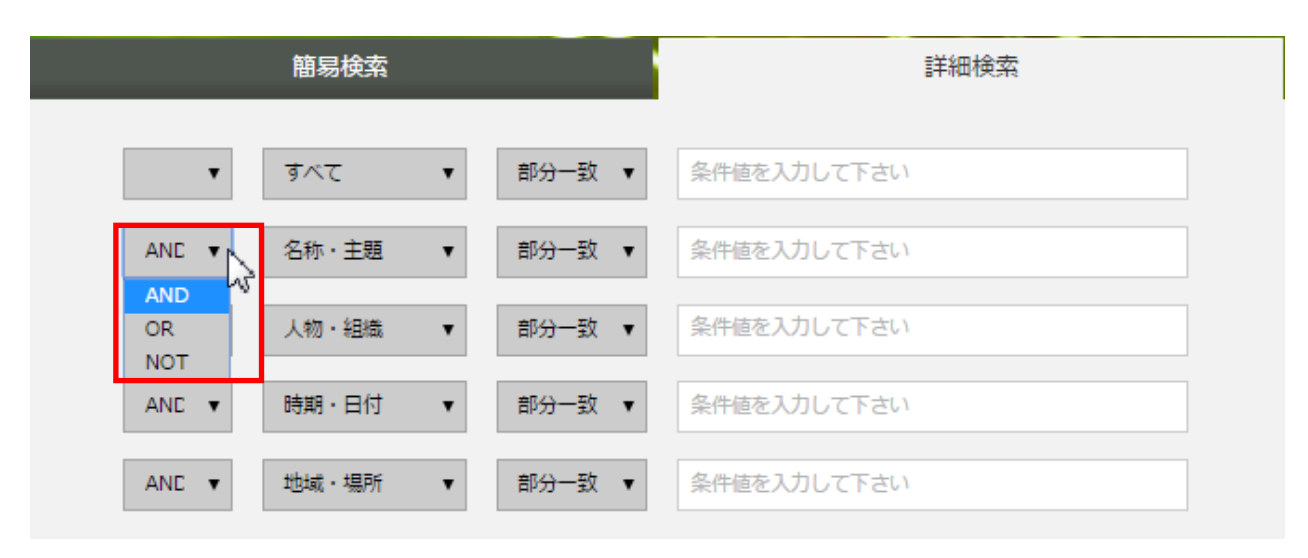

②複数検索条件間での連結条件の設定 2行目以降の列に対して、以下3つの選択肢から選択することが可能です。

1.AND:上位行に表示された条件と、当行の条件のうち、両方に該当するものを検索します。 ※初期値は「AND」表示です。 2.OR:上位行に表示された条件と、当行の条件のうち、いずれかに該当するものを検索します。 3.NOT:入力した条件を含まないものを検索します。

| 簡易検索                        |          | 詳細検索        |
|-----------------------------|----------|-------------|
| <b>▼</b> রুশ্বে             | ▼ 部分一致 ▼ | 条件値を入力して下さい |
| ANC ▼ 名称・主題                 | ▼ 部分一致 ▼ | 条件値を入力して下さい |
| マベで<br>ANE ▼ 名称・主題<br>人物・組織 | 部分一致 ▼   | 条件値を入力して下さい |
| ANE ▼ 時期・日付<br>地域・場所        | 部分一致 ▼   | 条件値を入力して下さい |
| ANE ▼ 地域・場所                 | ▼ 部分一致 ▼ | 条件値を入力して下さい |

③検索対象範囲の設定

プルダウンをクリックする事で、以下の中から検索対象範囲を絞り込む事が可能です。

1.すべて 2.名称·主題

3.人物・組織

4.時期・日付

5.地域·場所

| 簡易検索                                     | 詳細検索                                                                                                    |
|------------------------------------------|----------------------------------------------------------------------------------------------------|
| ▼ すべて ▼ 部分                               | ー致 ▼ 条件値を入力して下さい                                                                                                    |
| ANE ¥ 名称・主題 ¥ 部分                         | →致 条件値を入力して下さい                                                                                                    |
| ANE ▼         人物・組織         ▼         完全 | →致<br>(一致<br>条件値を入力して下さい<br>- 取<br>- 取<br>- 取<br>- 取<br>- ■<br>- ■ - |
| ANE ▼ 時期・日付 ▼ 後方                         | 5-30<br>5-30<br>条件値を入力して下さい                                                                                                    |
| ANE ▼ 地域・場所 ▼ 部分                         | → 致 ▼ 条件値を入力して下さい                                                                                                    |
|                                          |                                                                                                    |
| 時間 範囲を 指定                                |                                                                                                    |
| 空間範囲を指定                                  | $\sim$                                                                                                    |

④一致条件の設定

検索一致方式は以下から選択可能です。

1.部分一致※初期値は「部分一致」表示です。
 2.前方一致
 3.後方一致
 4.完全一致

### 3.2.2 検索対象のデータベースを選択する

検索対象のデータベースを、以下の機能を用いて絞り込み選択する事が可能です。

### 3.2.2.1 データベースグループセットを選択する

検索したいデータベースグループセットを選択する事が可能です。 以下のデータベースグループセットから選択する事が可能です。

①機関別
 ②種類別
 ③研究分野別
 ④目的別
 ※データベースグループセットは変更される場合があります。

|                    |     | ● データペースを選択する |               | 8   | 保存済みのデータ  | 9ペース     |
|--------------------|-----|---------------|---------------|-----|-----------|----------|
|                    | 機關別 | 種類別           | 研究分野別         | 目的別 | ランキングから探す | キーワードで探す |
| 金グループを開く 金グループを開くる |     |               |               |     |           |          |
| ■ 2 風立歴史民給補物館      |     |               | 法族学博物館        |     |           |          |
| ■ ☑ 国文学研究資料館       |     | 地域研           | i究拠点          |     |           |          |
| 🔲 🗹 国立国語研究所        |     | 📕 🖌 🗐 🖄       | 会図書館          |     |           |          |
| ■ 図際日本文化研究センター     |     | ■ 🗹 京都大       | 学東南アジア地域研究研究所 |     |           |          |
| ▶ 2 総合地球環境学研究所     |     |               |               |     |           |          |

データベースグループセットを選択する事で、各データベースグループセットに含まれるデータベース名を表示する事が可能です。

#### 3.2.2.2 データベースの解説を表示する

各データベースには、データベースの説明機能があります。 データベースグループのフォルダをクリックすると、データベース一覧が表示されます。

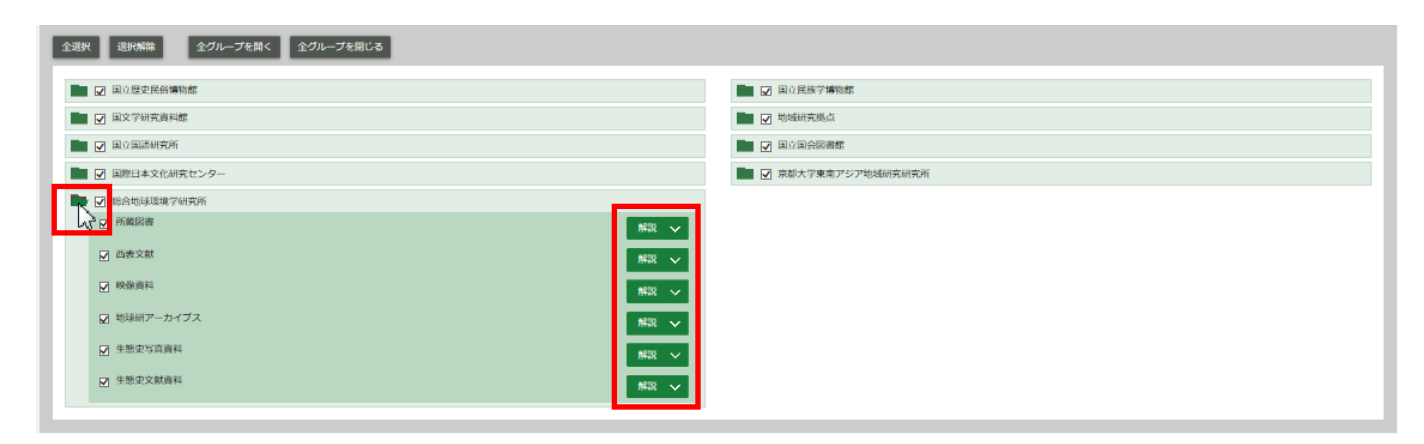

「解説」ボタンをクリックする事で、データベースの説明文が表示されます。

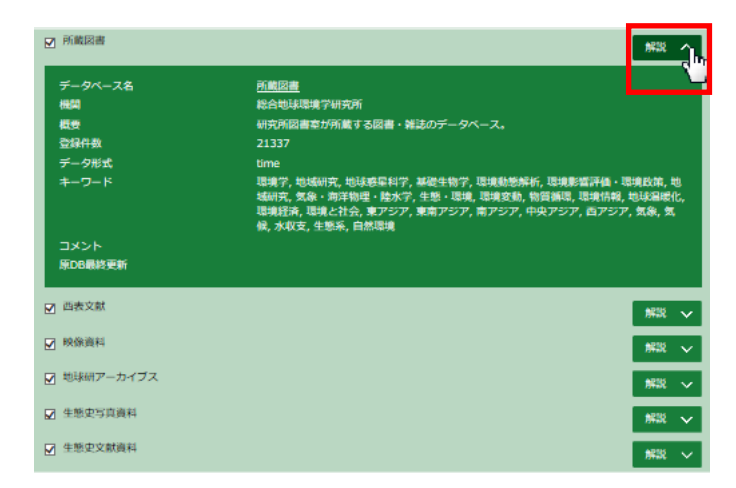

また「データベース名」に表示されている「原データベース」のリンクをクリックする事で、原データベース画面に遷移する事が可能です。

### 3.2.2.3 ランキングからデータベースを探す

先月の閲覧実績をもとに使用頻度の高いデータベースをランキングとして表示します。

ランキングからデータベースを検索する事で、普段からよく使用されているデータベースから検索する事が可能となります。

|       |                         | 機関別 | 種類別 | 研究分野別 | 目的別 | ランキングから探す | キーワードで探す |
|-------|-------------------------|-----|-----|-------|-----|-----------|----------|
| 全選択   | 選択解除                    |     |     |       |     |           |          |
| @ 1位  | 東洋文庫,中華教育界目録            |     |     |       |     |           |          |
| ☞ 2位  | 日系アメリカ移民                |     |     |       |     |           |          |
| ⊛ 3/ঐ | 西洋医学史古典文献(野闇文庫)         |     |     |       |     |           |          |
| ☞ 4位  | 生親史文献資料                 |     |     |       |     |           |          |
| ☞ 5位  | エジプト、カイロのイスラーム建造物データベース |     |     |       |     |           |          |
|       | 生態史写真資料                 |     |     |       |     |           |          |
|       |                         |     |     |       |     |           |          |
|       |                         |     |     |       |     |           |          |
|       |                         |     |     |       |     |           |          |

### 3.2.2.4 キーワードからデータベースを探す

キーワードを入力する事で、そのキーワードが含まれるデータベース名の検索を行う事が可能です。

|       | 機関別 | 種類別 | 研究分野別 | 目的別 | ランキングから探す        | キーワードで探す   |
|-------|-----|-----|-------|-----|------------------|------------|
| キーワード |     |     |       |     | Q <del>7</del> - | -タベースを検索する |
|       |     |     |       |     |                  |            |
|       |     |     |       |     |                  |            |

### 3.2.3 頻繁に利用するデータベースを端末に保存する

#### 3.2.3.1 頻繁に利用するデータベースのグループを作成し端末に保存する

現在選択中のデータベースを、頻繁に検索に使用するデータベースのグループとして、端末のローカルストレージに保存 しておく事が可能です。

保存対象となるデータベースは、画面左側に一覧表示されているものが対象となります。

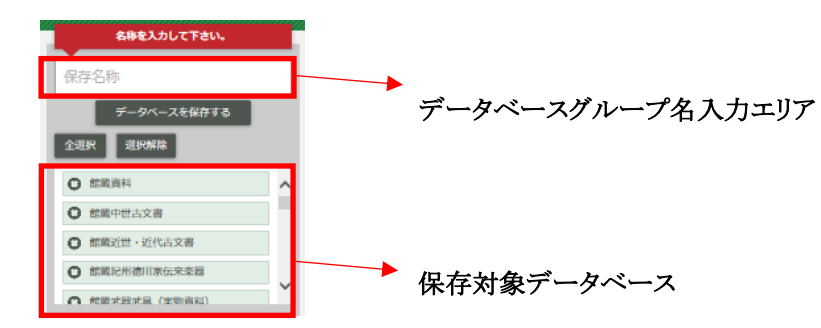

① データベースを保存する

データベースグループ名をテキストボックスに任意で入力し、「データベースを保存する」ボタンをクリックします。 ②全選択

データベースを一括で全選択する事が可能です。

③選択解除

データベースを一括で選択解除する事が可能です。

#### 3.2.3.2 保存済みのデータベースを選択する

「保存済みデータベース」をクリックすると、保存済みのデータベースが表示されます。クリックすることで、検索対象のデータベースとして選択することが可能です。

データベースは10件まで登録する事が可能です。

※保存されたデータベースを削除する場合には「削除する」ボタンをクリックし、「はい」をクリックします。

| 重沢中のデータペース: 全データペース                                                                                                    | 8                  | データベースを選択する                                            | 9                                   | 保存済みのデータベース                        |
|----------------------------------------------------------------------------------------------------|--------------------|--------------------------------------------------------|-------------------------------------|------------------------------------|
| 保存済みのデータベース                                                                                                    |                    |                                                        |                                     |                                    |
| 歴史(170件のデータベース)<br>総裁者科、総裁中中古文章(総裁近世・近代古文章)総裁紀州法川亦伝来全諾,総裁道器武具(実物資料),総裁武器武具(又射史科),能裁妹给,能裁「博振株員」,総裁<br>禁義本,満顕嗣記,居博回書曰録,日本荘園,荘園関係文献日録,自由民権運動研究文献日録,港札,古代・中世都市生活史,江戸商人・職人,中世朝札(執札),中世朝札(文  | 时正治郎衣<br>献),中世地    | 装コレクション,館蔵染色用型紙,館蔵縄文時代還れ<br>坊都市(都市),中世地方都市(文献),陶磁器出:   | 2017/03<br>9,館蔵装身具,館蔵<br>5遺跡(遺跡),陶碓 | /21 09:41:14<br>高松室家伝来<br>繊出土遺跡 …  |
| 文化(167件のデータペース)<br>総裁書科・整蔵法器式具(芸物書科)・総蔵式器芸具(文献史科)・部蔵体給・絵載「管護指帯」・総裁野村正治部衣書コレクション・部誌や色用型紙・組織地文時代遺物。<br>民種運動研究文献目録、標札、古代・中世都市生活史、江戸商人・職人・中世科札(現札)、中世科札(文献)、中世和万都市(都市)、中世和万都市(文献)、局知器出土土   | 『蔵装身具,創<br>い跡(温い跡) | 官裁高松宫家伝来尝喜本,兼要解記,歷博因書目錄,日<br>,陶磁器出土遺跡(文献),土偶,近世窯墨遺跡,近世 | 2017/03<br>本荘園,荘園関係文<br>窯里関係主要文献[   | /21 09:41:20<br>献目録,自由<br>目録,城館城 … |
| 研究(164件のデータベース)<br>差蔵課給金蔵「停留時間」「監蔵野村正治部式賞コレクション,施業卒色用型紙 総裁地文時代遺物,施業装身具,施業高松含水伝来装置本,差誤解記,原情図書目録,日本<br>人,中世端紙 (編札),中世湖紙 (文載),中世地巧都市(感市),中世地方都市(文献),局磁器出土遺跡(遺跡),海磁器出土遺跡(文献),土俵,近世業単載時,近世業 | 住国,荘園開<br>電関係主要S   | 係文献目録,自由民権運動研究文献目録,模札,古代<br>之献目録,城館城下発編(遺跡),城館城下発編(文   | 2017/03<br>中世都市生活史,江<br>賦),弥生石器遺跡   | /2109:41:26<br>戸商人・職<br>(遺跡) 赤 …   |

### 3.2.4 空間検索、時間検索範囲を指定する

詳細検索では、空間検索、または時間検索の検索範囲を指定する事が可能です。

#### 3.2.4.1 空間検索範囲を指定する

「空間範囲を指定」のタブをクリックすることで空間範囲指定エリアが開き、条件指定可能となります。 ※空間範囲指定エリアが閉じている状態は、条件指定が無効となります。

空間範囲を指定

初期設定では日本地図が中心に表示されます。 「世界地図」ボタンをクリックすると、世界地図に切り替える事が可能です。 ※地図を切り替えると、座標入力がクリアされます。

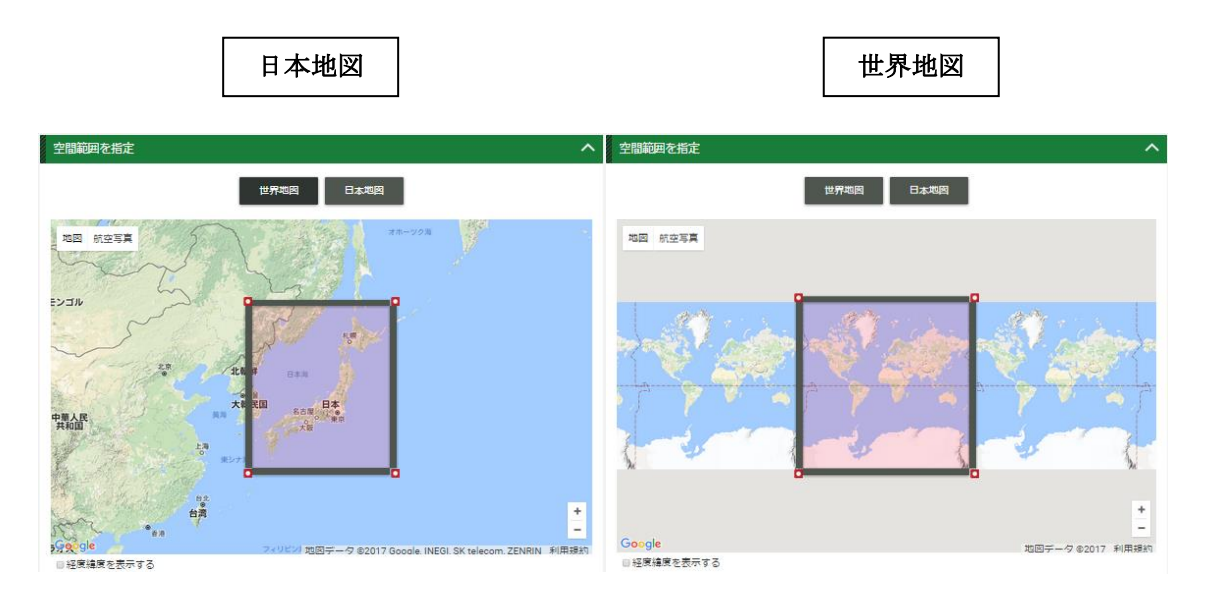

「緯度経度を表示する」をクリックすると、北西端と東南端の緯度経度が表示されます。 緯度経度の数値は、枠の指定範囲に連動して自動入力されます。

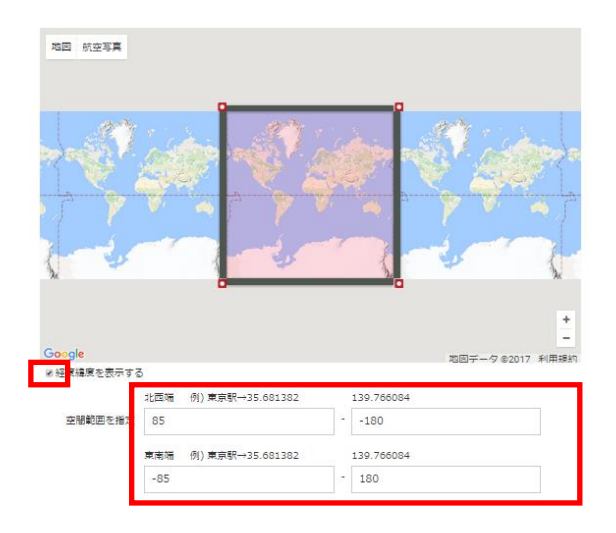

空間条件を指定するには、以下の操作を行います。

| 地図 航空写真             |                     |                 | 地图 航空写真                                    |           |
|---------------------|---------------------|-----------------|--------------------------------------------|-----------|
|                     |                     |                 |                                            |           |
| Google              |                     | 地図データ@2017 利用提約 | Google 地図データ e                             | 2017 利用規約 |
| ■経度緯度を表示する          | 5                   |                 | ◎経度緯度を表示する                                 | _         |
|                     | 北西端 例)東京駅→35.681382 | 139.766084      | 北西端 例)東京駅→35.681382 139.766084             |           |
| 空 <sup>間範囲を指定</sup> | 85                  | 180             | 空間範囲を指定 85 <sup>-</sup> 179.99999799999978 |           |
|                     | 東南端 例)東京駅→35.681382 | 139.766084      | 庫南端 例)庫京駅→35.681382 139.766084             |           |
|                     | -85                 | - 180           | 3.400151849557328674.53124799999983        |           |

### ①枠をドラッグすることで、検索範囲を指定します。

枠の内側にマウスポイントを移動すると、指定範囲が縮小し、外側に移動すると拡大します。

②ドラッグが完了すると、空間範囲のパラメータは、指定範囲移動後に連動して自動入力されます。

③検索範囲の拡大縮小にはホイール操作を行うか、右下の拡大縮小アイコンをクリックします。 ホイール操作による拡大縮小では、マウスポインタを中心にして拡大縮小を行う事が可能です。 ※枠の緯度経度は固定されている為、地図の拡大縮小後も緯度経度は固定となります。

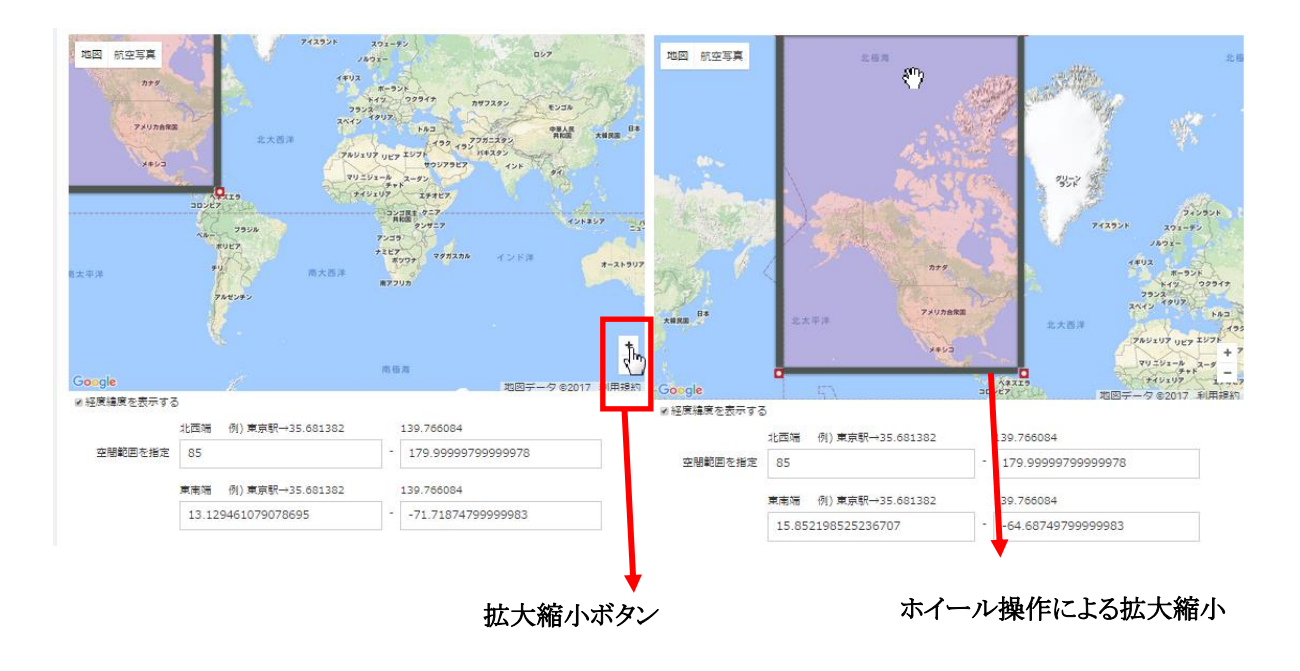

#### 3.2.4.2 時間検索範囲を指定する

「時間範囲を指定」のタブをクリックすることで時間範囲指定エリアが開き、条件指定可能となります。 ※時間範囲指定エリアが閉じている状態は、条件指定が無効となります。

### 時間範囲を指定

時間指定画面が表示されます。

検索範囲は、-60000 年から3000 年までの期間で指定する事が可能です。 ※初期設定では-60000 年から3000 年の期間で設定されています。

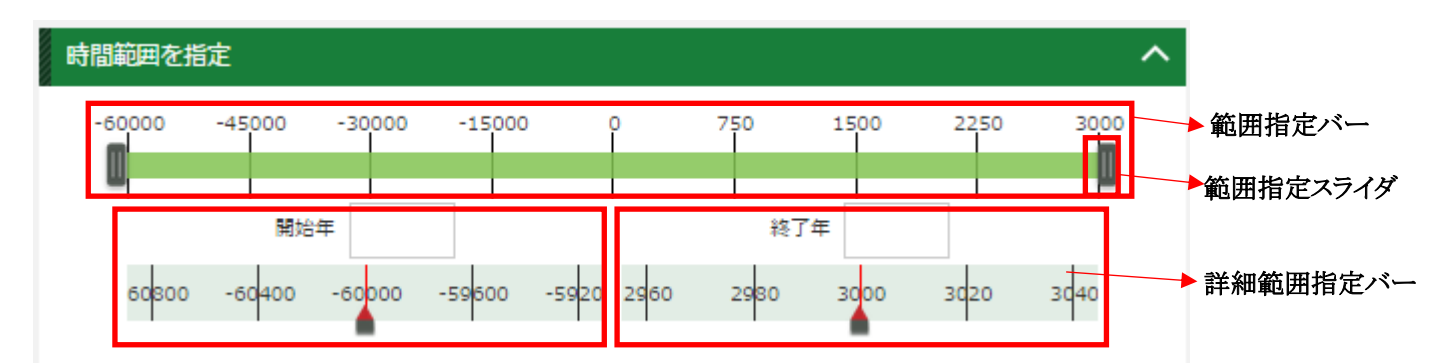

上段の範囲指定スライダで年代幅を変更すると、下段の詳細範囲指定バーが連動して自動更新されます。 下段の詳細範囲指定バーでは、開始年と終了年の年代を数年単位で指定可能です。

時間範囲を指定する場合には、以下の2通りの方法があります。

手動で時間範囲を入力する。
 ②範囲指定バーを移動して、時間範囲を指定する。

【手動で時間範囲を指定する場合】

テキストボックスに直接、検索開始年と終了年を入力します。 上段の範囲指定バーと下段の詳細範囲指定バーは、入力年に連動して自動で更新されます。

開始年のみ、もしくは終了年のみ入力した場合の検索も可能です。 開始年のみ入力:指定した開始点以降のすべての年代を検索対象とします。 終了年のみ入力:指定した終了年以前のすべての年代を検索対象とします。

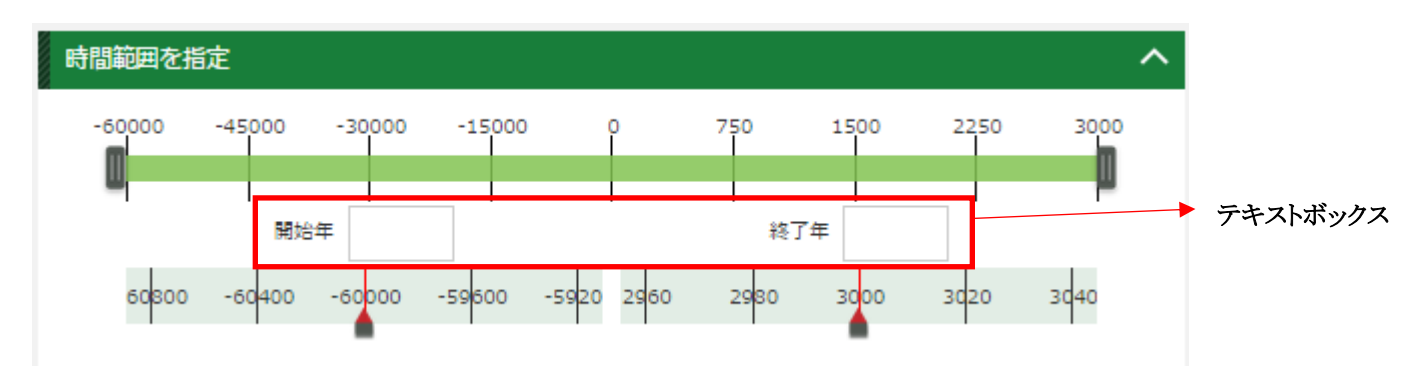

【範囲指定バーを移動して、時間範囲を指定する。】

範囲指定バーを移動する事で、時間範囲指定を行うことが可能です。

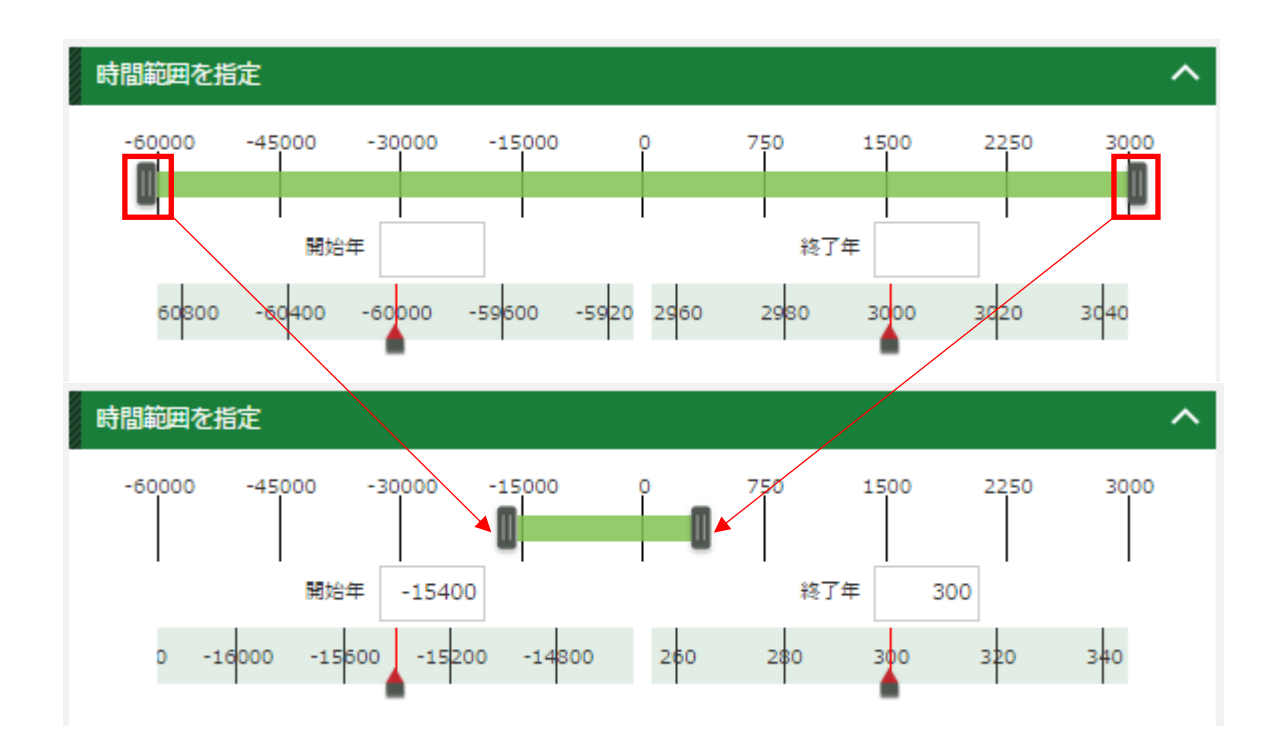

- ① 左側の指定範囲スライダを移動し、検索期間の開始年を指定します。
- ② 右側の指定範囲スライダ移動し、検索期間の終了年を指定します。
- ③範囲指定バーをドラッグして左右に移動させると、時間幅を一定のままで開始年と終了年を変更することが可能です。
- ④ 詳細範囲指定バーで、開始年、終了年の数年単位での指定をする事が可能です。

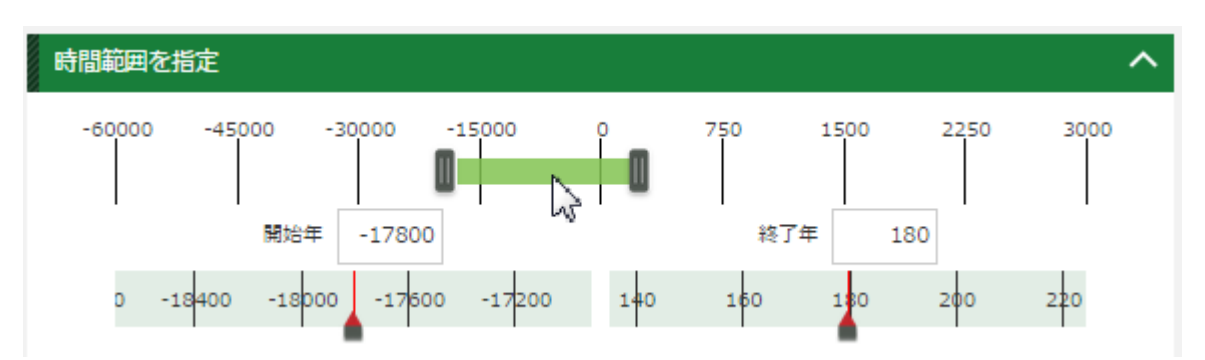

### 3.2.5 検索を実行する

### 3.2.5.1 検索する

詳細条件を入力後に検索を実行します。 検索項目を入力後に、右下の「検索」ボタンをクリックします。

| ▼ すべて ▼ 部分一致 ▼                                                                        | 文化                                                        |            |
|---------------------------------------------------------------------------------------|-----------------------------------------------------------|------------|
| ANE ▼ 名称・主題 ▼ 部分一致 ▼                                                                  | 条件値を入力して下さい                                               |            |
| ANC ▼ 人物・組織 ▼ 部分一致 ▼                                                                  | 条件値を入力して下さい                                               |            |
| ANC V 時期・日付 V 部分一致 V                                                                  | 条件値を入力して下さい                                               |            |
| ANE ▼ 地域・場所 ▼ 部分一致 ▼                                                                  | 条件値を入力して下さい                                               |            |
| 時間範囲を指定<br>-60000 -45000 -30000 -15000<br>開始年 -17800<br>0 -18400 -18900 -17500 -17200 | へ<br>750 1500 2250 3000<br>終了年 180<br>1+0 160 130 200 220 |            |
| 空間範囲を指定                                                                               | ~                                                         | 時間・空間で検索する |

「検索」ボタンをクリックすると検索結果画面(スニペット形式)が表示されます。

|                                                                                                    |                                                                 | 💾 はじめての方へ English<br>nihu Integrated Retrieval System                     |
|----------------------------------------------------------------------------------------------------|-----------------------------------------------------------------|---------------------------------------------------------------------------|
|                                                                                                    |                                                                 | ○ 再検索                                                                     |
|                                                                                                    |                                                                 |                                                                           |
| Home > 一覧表示                                                                                         |                                                                 |                                                                           |
| 検索種別: <b>顧易検索</b> 検索条件:文化                                                                           |                                                                 |                                                                           |
| 301821件 の検索結果                                                                                       | <b>一覧表示</b> 時間表示 空間表示                                           | ヘ データベース                                                                  |
| キーワード Q 変わ込む                                                                                        |                                                                 | 検索中 2 😭                                                                   |
|                                                                                                    |                                                                 |                                                                           |
| サムネイルを表示しない 表示文字数を制限しない 平安人物志短冊帖 🗸 のレコードへ                                                           |                                                                 | 全選択 選択解除 C 選択を反映                                                          |
| 《 - 朝小 【 前小 1 2 3 4 5 6 7 8 9 10                                                                    | 11 次へ 🕽 最後へ ≫                                                   | 表示順 指定なし 🗸                                                                |
|                                                                                                    | ▲ 絵帯は開みだかたワード (VM IIを中)                                         | ☑ 館蔵資料 9512 ∧                                                             |
|                                                                                                    | ✓ (株式日来のタウノレニート (KMCH93,)<br>ダウンロードは1000件までに制限されています(現在103557件) | ☑ 館蔵中世古文書 0                                                               |
|                                                                                                    |                                                                 | ✓ 館蔵近世・近代古文書 530                                                          |
| 1 (P#+1 #++D                                                                                        |                                                                 | ☑ 館蔵紀州徳川家伝来楽器 23                                                          |
|                                                                                                    |                                                                 | ✓ 肥敷武器武具(美物資料) 4 □ 結業新設計具(支払(力) 4                                         |
| [内容記述] [略伝] * 岩垣彦明(寛保元年へ <mark>文化</mark> 5年) 漢学者。彦明字は亮娜、一字孟厚、通称長門介、麓梁後に栗翁と号した。寛保元年第                 |                                                                 |                                                                           |
| 生れ長して博士満順参の子を受け、伏原直線、智川消風の門に入り古子に通した。征五位下大害人権助に住でられ、 <mark>又低</mark> 五年十月三日没した。                     | · = ···                                                         |                                                                           |
|                                                                                                    |                                                                 | 図 86% 100/用時間。     10     回     印第三十二十二十二十二十二十二十二十二十二十二十二十二十二十二十二十二十二十二十二 |
| 2. <u>     1    1    1月の頃臨冬より帰ると(</u> 国際日本文化研究センター / <u>     平安人物志妍冊帖</u> / <u>     面DBL/コードを表示</u> |                                                                 |                                                                           |
| [内容超述] [路伝] * 岩垣彦明(寛保元年~ <mark>文化</mark> 5年) 漠学者。彦明字は亮郷、一字孟厚、通称長門介、籠梁後に栗翁と号した。寛保元年現                 | 1867に                                                           | Lan analysis i same transienter                                           |
|                                                                                                    |                                                                 |                                                                           |

#### 3.2.5.2 空間検索をする

 والالتات
 التركة

 التركة
 التركة

 التركة
 التركة

 التركة
 التركة

 التركة
 التركة

 التركة
 التركة

 التركة
 التركة

 التركة
 التركة

 التركة
 التركة

 التركة
 التركة

 التركة
 التركة

 التركة
 التركة

 التركة
 التركة

 التركة
 التركة

 التركة
 التركة

 التركة
 التركة

 التركة
 التركة

 التركة
 التركة

 التركة
 التركة

 التركة
 التركة

 التركة
 التركة

 التركة
 التركة

 التركة
 التركة

 التركة
 التركة

 التركة
 التركة

 التركة
 التركة

 التركة
 التركة

 التركة
 التركة

 التركة
 التركة

 التركة
 التركة

 التركة
 التركة

 التركة
 التركة

空間範囲を指定後に、右下の「空間検索」ボタンをクリックします。

「空間検索」ボタンをクリックすると検索結果画面(空間表示)が表示されます。

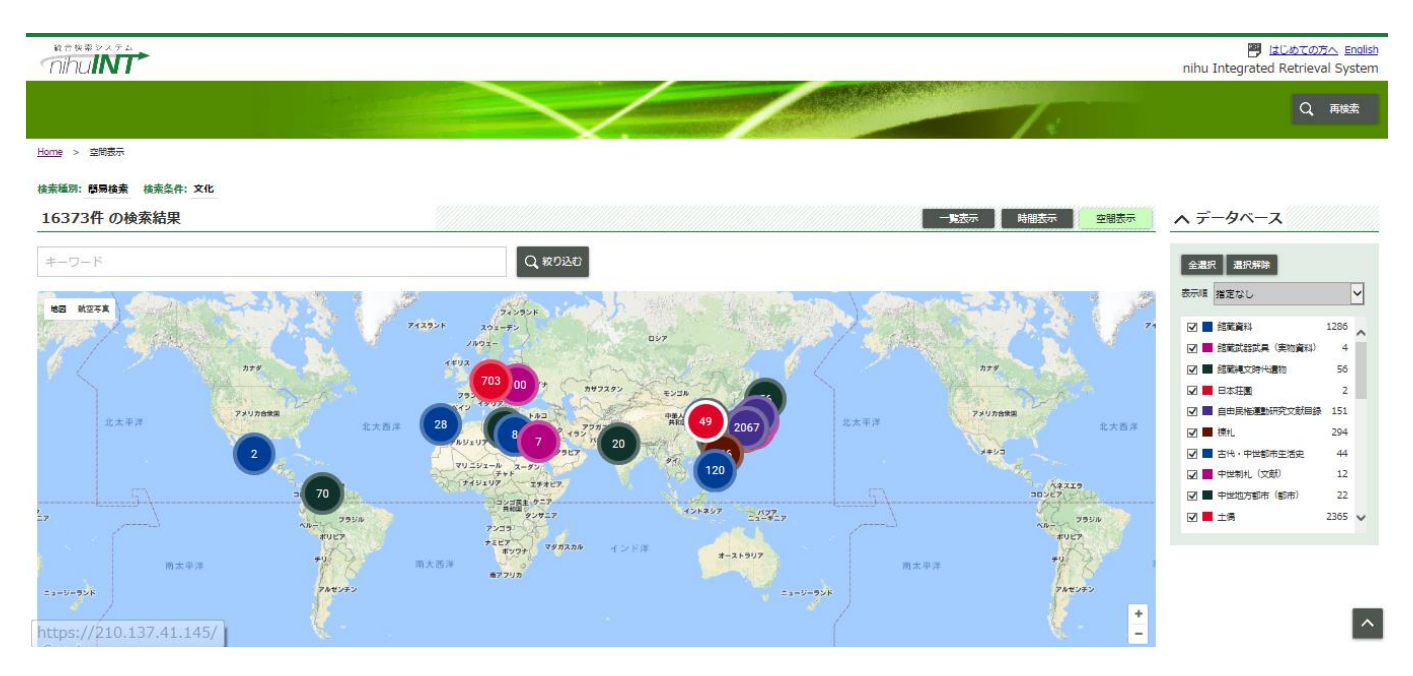

### 3.2.5.3 時間検索をする

時間範囲を指定後に、右下の「時間検索」ボタンをクリックします。

| 時間範囲を指定                                 |                      | ^         |          |                                                      |
|-----------------------------------------|----------------------|-----------|----------|------------------------------------------------------|
| -60000 -45000 -30000 -15000<br>日<br>開始年 | 0 750 1500           | 2250 3000 |          |                                                      |
| 60800 -60400 -60000 -59600              | -5920 2960 2980 3000 | 3020 3040 |          |                                                      |
| 空間範囲を指定                                 |                      | ~         |          |                                                      |
|                                         |                      |           | Q. 検索 () | 時間・空間で検索する 時間検索  ・ ・ ・ ・ ・ ・ ・ ・ ・ ・ ・ ・ ・ ・ ・ ・ ・ ・ |

「時間検索」ボタンをクリックすると検索結果画面(時間表示)が表示されます。

| nihul             | <sup>7</sup> <sup>™</sup> |         |                                                                       |                                                                                              |      |      |      |                                                                                                    |       |             | 📴 ಚರ್.ಶಾರ್ಯ English<br>nihu Integrated Retrieval System                                                                                                    |
|-------------------|---------------------------|---------|-----------------------------------------------------------------------|----------------------------------------------------------------------------------------------|------|------|------|----------------------------------------------------------------------------------------------------|-------|-------------|----------------------------------------------------------------------------------------------------|
|                   |                           |         |                                                                       |                                                                                              |      |      |      | Contraction of the Contraction of the Contraction o | 7.    |             | Q、 再検索                                                                                                    |
| <u>Home</u> > 時間表 | 示                         |         |                                                                       |                                                                                              |      |      |      |                                                                                                    |       |             |                                                                                                    |
| 検索種別: 簡易技         | <b>续需 換票条件:文化</b>         |         |                                                                       |                                                                                              |      |      |      |                                                                                                    |       |             |                                                                                                    |
| 101747件           | の検索結果                     |         |                                                                       |                                                                                              |      |      |      |                                                                                                    | 一覧表示  | 時間表示空間表示    | ヘ データベース                                                                                                    |
| キーワード             |                           |         |                                                                       | ٩                                                                                            | 教り込む |      |      |                                                                                                    |       |             | 全選R<br>選R解释                                                                                                    |
| -40000            | -30000                    | -20000  | 10000<br>- 9500/1/1-1250/1/<br>主角<br>- 9500/1/1-50/1/1<br>純文 - 9/注重高级 | 9<br>2354<br>-969///<br>55<br>55<br>55<br>55<br>55<br>55<br>55<br>55<br>55<br>55<br>55<br>55 | koo  | 1000 | 1500 | 2000<br>1802/1/1-1804/1/1<br>5                                                                                                    | 2300  |             | ホロボ 第2次()     マ     スロボ ()     スロボ () |
| 表示範囲<br>-24000    | -200000                   | -160000 | -120000 -8000                                                         | -40000                                                                                       | D    | 2000 | 4000 | 6000 8000                                                                                                    | 10000 | 12000 14000 |                                                                                                    |

## 3.3 検索履歴から過去の検索条件を入力する場合

検索履歴を選択する事で、過去の検索条件を入力する事が可能です。

「検索履歴」ボタンをクリックします。

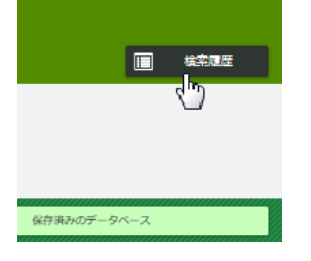

「検索履歴」ボタンをクリックすると、過去の検索データの一覧が最大10件表示されます。

|                                                                |                                         | 検索風 | Ē |
|----------------------------------------------------------------|-----------------------------------------|-----|---|
| 2017/03/01 19:49 44<br>续最新计算程序素<br>续集条件:<br>時間範囲:-             |                                         |     |   |
|                                                                |                                         |     |   |
| 2017/03/0119-47-48<br>###F81#1#####                            |                                         |     |   |
|                                                                |                                         |     | 8 |
| 李鹏範囲:46.4421932774,128.2104492188-29.4580350215,146.7114257813 |                                         |     |   |
|                                                                | ,,,,,,,,,,,,,,,,,,,,,,,,,,,,,,,,,,,,,,, |     |   |
| 2017/03/01 19:47:21                                            |                                         |     |   |
| 検索種別評様検索                                                       |                                         |     |   |

入力したい「過去検索履歴」の上にマウスポイントを移動させます。 クリックすると、選択した検索履歴が入力されます。

|                                               | □ 検索理歴        |
|-----------------------------------------------|---------------|
| 2016/12/07 14:21:37<br>续索理例: 部局検索<br>検索条件: 日本 | . <b>L</b> L. |
| 2016/12/07 14:17:41<br>検索音測: 前易検索<br>検索条件: 日本 |               |
| 2016/12/07 14:17:21<br>埃索亚列: 語思時素<br>検索条件: 日本 |               |

過去履歴が入力された状態で検索ボタンをクリックする事で、選択した検索条件で検索が実行されます。

### 4. 検索結果を表示する

検索対象のデータベースを設定し、検索ボタンをクリックする事で、検索結果を表示する事が可能です。 表示形式は4種類存在します。

(1)スニペット形式 ②表形式 ③空間表示 ④時間表示

### 4.1 検索結果画面の構成

検索結果一覧は、主に以下の5つで構成されています。

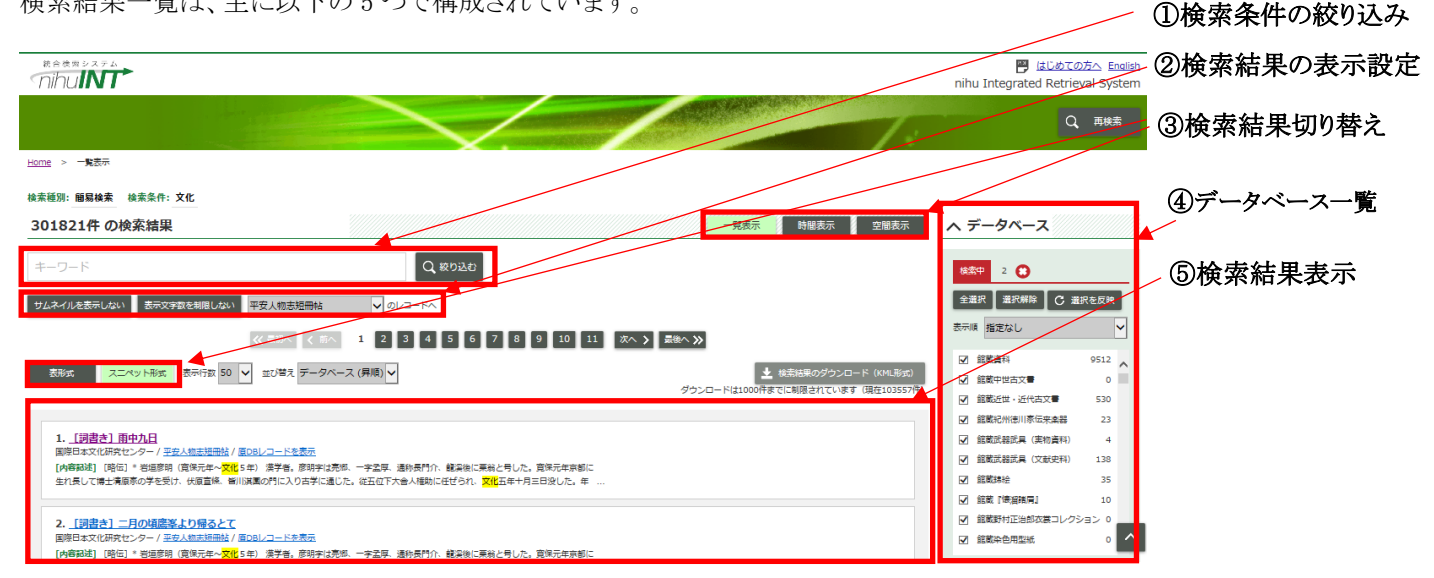

(1)検索条件の絞り込み

検索条件を入力して「絞り込む」ボタンをクリックすることで、検索条件を絞り込んだ検索が可能です。 絞り込み検索の対象となるデータベースは検索画面で指定したデータベースが対象となります。

②検索結果の表示設定

検索結果の表示方法を設定する事が可能です。サムネイルの表示/非表示や、表示文字数を制限する/しない等を設 定することが可能です。またデータベースを変更する事が可能です。

#### ③検索結果切り替え

検索結果画面の表示を切り替える事が可能です。

一覧表示では、「表形式」と「スニペット形式」の切り替えが可能です。また「空間表示」ボタン、「時間表示」ボタンをクリッ クする事で、検索結果画面(空間表示)、検索結果画面(時間表示)に切り替えが可能です。

④データベース一覧

検索結果に表示されているデータベースを一覧表示します。

⑤検索結果表示

検索結果を表示します。

### 4.2 検索結果画面 (スニペット形式)を表示する

スニペット形式ではヒットしたレコードの名称・題名とヒットした箇所をハイライトして一覧上で確認する事が可能です。

|                                                                                                    | <u>はじめての方へ English</u><br>nihu Integrated Retrieval System                                                               | -                                           |
|----------------------------------------------------------------------------------------------------|----------------------------------------------------------------------------------------------------|---------------------------------------------|
|                                                                                                    | Q <sub>、</sub> 再线索                                                                                                    |                                             |
| Home > 一號表示                                                                                                    |                                                                                                    |                                             |
| 檢素種別: <b>歸易檢素</b> 換素集件: 文化                                                                                                    |                                                                                                    |                                             |
| 301821件 の検索結果 -販売 時継表示 空催表示                                                                                                    | ヘ データベース                                                                                                    |                                             |
| 年-ワード Q なり込む<br>サムネイルを表示しない 表示文字数を制限しない 平安人物志知問報 ✓ のレコードへ                                                                                                    | 18第4年 2 <b>()</b><br>全選択 選択解除 () 選択を反映                                                                                   | <ul><li>①検索結果のダウンロード<br/>(KML 形式)</li></ul> |
| 《《副》 〈 前へ 1 2 3 4 5 6 7 8 9 10 11 次へ } 最後へ ≫                                                                                                    | 1000 1000 1000 1000 1000 1000 1000 100                                                                                   |                                             |
| 表形式 スニペット制筑 表示行数 50 ▼ 虹び増え データベース (昇順) ▼ セジ増え データベース (月順) ▼ グウンロード (M4形成) グウンロード (M4形成) グウンロードは1000行までに制限されています 環在103557片)                                                             | ✓ 館蔵中世古文書 0                                                                                                    | ②データベース選択                                   |
| 1. <u>(清書き) 前中九日</u><br>国際日本文化時代ビンク-/ <u>平安人地市地理社</u> / <u>国のレンク-ドを表示</u><br>(小学校社) (現在) - 現在日本、1997年、1997年、1997年、日本市政、日本市政、日本市政、日本市政、日本市政、日本市政、日本市政、日本市政                              | <ul> <li>● 画版定は、空(山大学 530</li> <li>☑ 館蔵沢州(市)町家伝来魚器 23</li> <li>☑ 館蔵武器武器(二(実物資料) 4</li> <li>☑ 館蔵武器武具(文献史料) 138</li> </ul> | ③表示形式の変更                                    |
| (1999)2011、1991)、日本部の村(1991)にサインロンジュアオオ)が7月7日が1997年30日の、データースは1991月1日を開催していた。1990日と中部時に<br>生れ見して博士美術等の学を受け、代表国体、新川は美の作に入り当学に通じた。在五位下大会人経動に任任られ、文化五年十月三日没した。年<br>2. [[明音会] 二月の頃高姿より帰るとて | <ul> <li>☑ 総載課時 35</li> <li>☑ 総載『時留職局』 10</li> <li>☑ 総載野村正治的衣装コレクション 0</li> </ul>                                        | ④詳細表示リンク                                    |
| 国際日本文化研究センター/ <u>王史人類本時時時</u> / <u>国の国レコードを表示</u><br>[内語報注] [現1日] * 田田原朝(寛治元年~ <mark>文化</mark> 5年) (康子書、原時宇は売煎、一字孟厚、通約長門介、観楽版に東船と号した。寛治元年京都に                                           | ☑ 館載染色用型紙 0 ^                                                                                                    | ⑤原 DB リンク                                   |
| <ol> <li>検索結果のダウンロード(KML 形式)</li> </ol>                                                                                                    |                                                                                                    | ⑥ハイライト表示                                    |

①検索結果のダウンロード(KML 形式)

検索結果から KML 形式でダウンロード可能なファイルをダウンロードする事が可能です。 (ダウンロード可能なレコード数は 1000 件までとなります。)

(2)データベース選択

検索結果をデータベース毎に分けて表示する事が可能です。各データベース名のチェックボックスをクリックする事で選 択、選択解除を行う事が可能です。

また以下のボタンをクリックする事でデータベースの一括選択や並び替えが可能です。

全選択:データベースを一括で選択する事が可能です。

選択解除:データベースを一括で選択解除する事が可能です。

選択を反映:選択したデータベースで再検索を行うことが可能です。

表示順:データベースを並び変える事が可能です。プルダウンより以下の並び替えを行う事が可能です。

-ヒット件数の多い順:データベースをヒット件数の多い順に並べる事が可能です。

-ヒット件数の少ない順:データベースをヒット件数の少ない順に並べる事が可能です。

③表示形式の変更

表示形式を「表形式」「スニペット形式」から選択することが可能です。

④詳細表示リンク

一覧項目内のリンクをクリックすると各レコードの詳細情報を表示します。表示内容は「5. データの詳細情報を閲覧する 」を参照してください。

⑤原 DB リンク

「原DBレコード」ボタンをクリックすることで、原データベースレコードを表示します。原データベースレコードとは、各機関 が所有している外部サイトのデータベース情報を指します。サムネイルが表示されているものに関しては、画像をクリックする 事で同様に原データベースレコードを表示する事が可能です。

⑥ハイライト表示

検索キーワードに該当する部分がハイライト表示されます。

### 4.3 検索結果画面(表形式)を表示する

表形式ではヒットしたレコードの項目を列ごとに一覧上で確認可能です。表示したい項目の列を追加したい際は 一覧タイトルの左にある一覧表示項目設定から可能です。

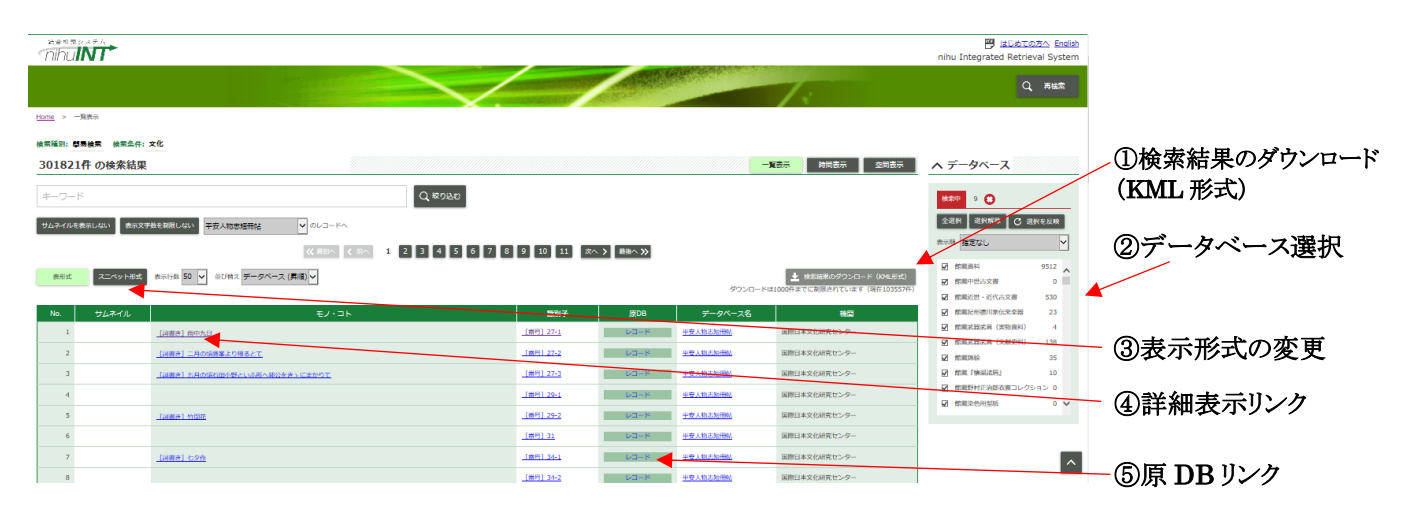

#### ①検索結果のダウンロード(KML 形式)

検索結果から KML 形式でダウンロード可能なファイルをダウンロードする事が可能です。

②データベース選択

検索結果をデータベース毎に分けて表示する事が可能です。詳細については「4.2 検索結果画面(スニペット形式)を 表示する」を参照して下さい。

#### ③表示形式の変更

表示形式を「表形式」「スニペット形式」から選択することが可能です。

④詳細表示リンク

一覧項目内のリンクをクリックすると各レコードの詳細情報を表示します。表示内容は「5. データの詳細情報を閲覧する」 を参照してください。

### ⑤原 DB リンク

「原DBレコード」ボタンをクリックすることで、原データベースレコードを表示します。原データベースレコードとは、各機関 が所有している外部サイトのデータベース情報を指します。サムネイルが表示されているものに関しては、画像をクリックする 事で同様に原データベースレコードを表示する事が可能です。

### 4.4 検索結果画面(空間表示)を表示する

検索画面で、「空間検索」ボタンをクリックすると検索結果画面(空間表示)が表示されます。この画面では検索結果から空間情報を抽出し、地図上の該当箇所をマークします。

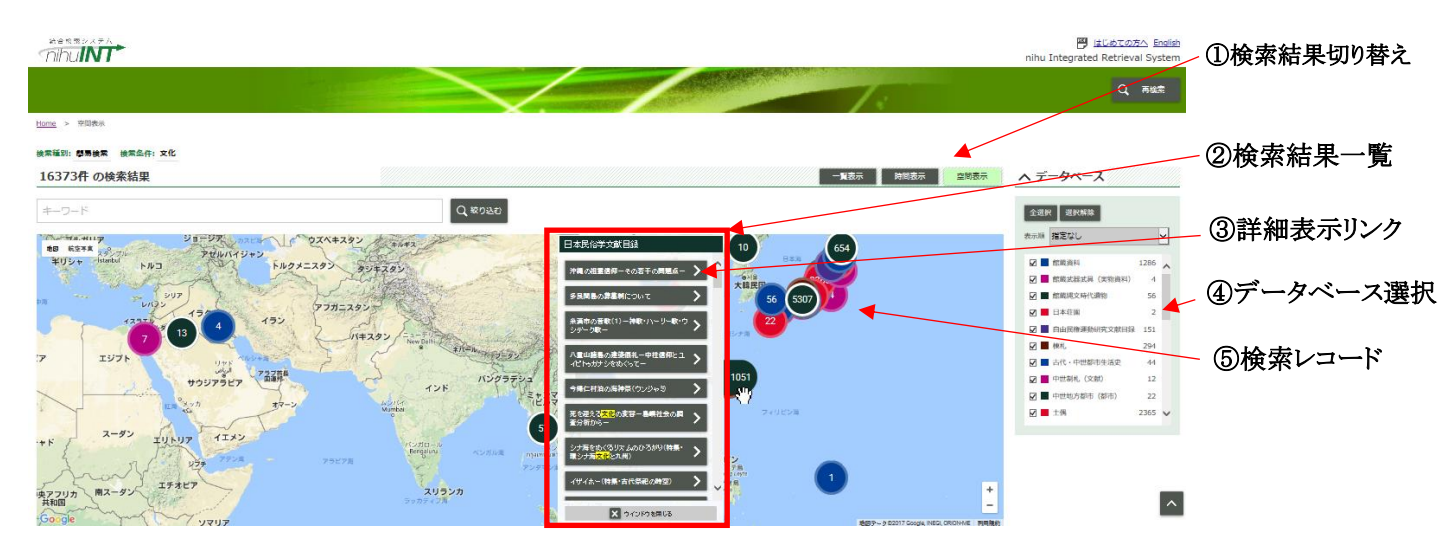

①検索結果切り替え

検索結果画面の表示を切り替える事が可能です。

「一覧表示」、「時間表示」ボタンをクリックする事で、一覧検索画面(一覧表示)、検索結果画面(時間表示)に切り替えが可能です。

※空間表示では、空間情報を保有するレコードのみが検索対象となる為、一覧表示の検索レコード数とは異なります。

②検索結果一覧

検索結果が表示されます

③詳細表示リンク

タイトルをクリックすると、詳細情報を表示する事が可能です。

④データベース選択

検索結果をデータベース毎に分けて表示する事が可能です。詳細については「4.2 検索結果画面(スニペット形式)を 表示する」を参照して下さい。

⑤検索レコード数

指定の空間内に存在する検索レコード数が表示されます。 数字アイコンをクリックする事で、検索結果一覧が表示されます。

### 4.5 検索結果画面(時間表示)を表示する

検索画面で「時間検索」ボタンをクリックすると検索結果画面(時間表示)が表示されます。この画面では検 索結果から時間情報を抽出し、タイムライン上に該当レコードを表示します。

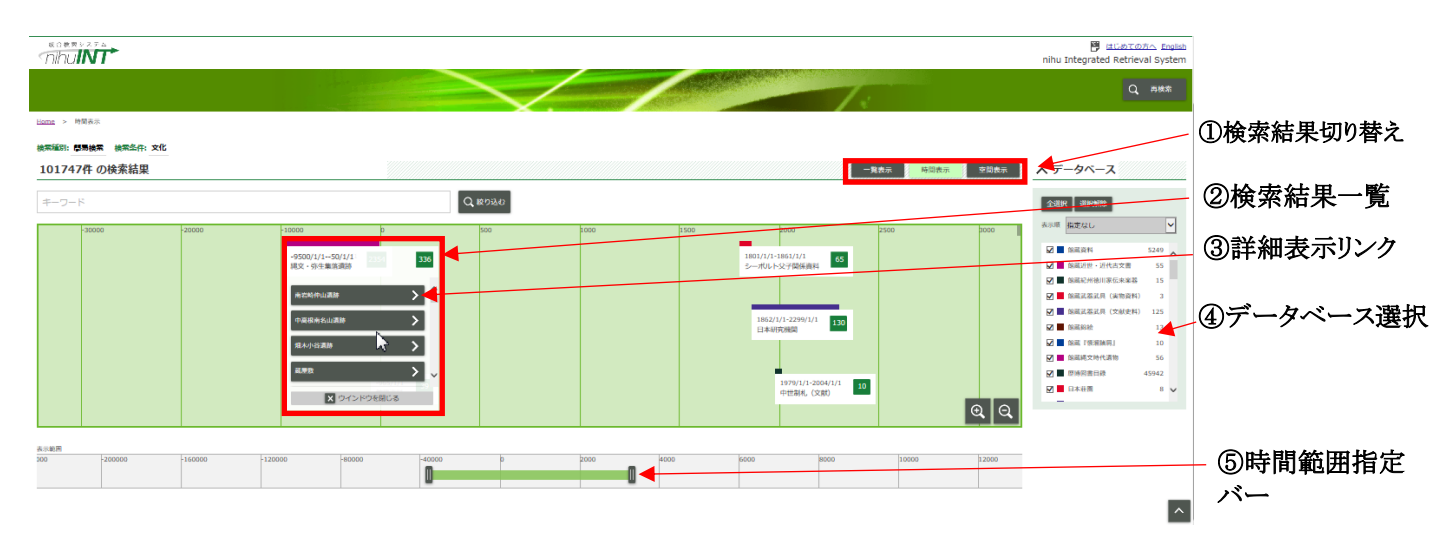

①検索結果切り替え

検索結果画面の表示を切り替える事が可能です。

「一覧表示」、「空間表示」ボタンをクリックする事で、一覧検索画面(一覧表示)、検索結果画面(空間表示)に切り替 えが可能です。

※時間表示では、時間情報を保有するレコードのみが検索対象となる為、一覧表示の検索レコード数とは異なります。

②検索結果一覧

検索結果が表示されます。

③詳細表示リンク

検索結果一覧が表示されます。クリックすると該当箇所の詳細情報を表示します。

④データベース選択

検索結果をデータベース毎に分けて表示する事が可能です。詳細については「4.2 検索結果画面(スニペット形式)を 表示する」を参照して下さい。

⑤時間範囲指定バー

表示範囲を示します。また検索結果一覧に表示する時間の範囲を変更することが可能です。詳細な操作方法に関しては「3.2.4.2 時間検索範囲を指定する」をご確認ください。

# 5. データの詳細情報を閲覧する

検索結果(一覧表示)画面で詳細表示リンクをクリックすると詳細情報が表示されます。 ここでは各レコードの詳細な内容 を見ることが可能です。また SNS にシェアする事も可能です。

| nihulint           |                                                                     | 명 :<br>nihu Integrateg | <u>ಕಟಹಿಸರಿಸೆಎ</u> English<br>I Retrieval System | ①原 DB リンク  |
|--------------------|---------------------------------------------------------------------|------------------------|-------------------------------------------------|------------|
|                    |                                                                     |                        | Q、 井枝木                                          | の次の資料へ     |
| Home > -RAM > FRAM | 奉                                                                   |                        |                                                 |            |
| 1件目 (念計 411 件)     |                                                                     |                        |                                                 | -③SNS リンク  |
|                    | 「1990年の人口へ」(第四日日へ)(209年4人)(209年9人)                                  |                        |                                                 |            |
| [標本名] 海藻運動         | 朗 背負い籠 / カイソウウンバンヨウ <mark>セオイカゴ</mark>                              |                        |                                                 | のサムネイル     |
| 国立国族学講物領 / 標本會新    |                                                                     |                        |                                                 |            |
| B! f ⊻ 🔺           |                                                                     |                        |                                                 | ⑤原 DB レコード |
| 名称                 | 【標本名】 海藻連勝用 狩負い場 / カイソウウンパンヨウ <mark>セオイカゴ</mark>                    |                        |                                                 | を並べて表示     |
| 識別番号<br>1-10       | 【律本系引】H0187407<br>[0w/2] AB10                                       |                        |                                                 |            |
| 大物                 | (BR) 日本: Japan <使用>                                                 |                        |                                                 | ⑥粨似資料を     |
| 時間                 | [侵入年後] 1992                                                         |                        | /                                               |            |
| 空間                 | 【地域】 日本国 長崎県 刘四《使治》                                                 |                        |                                                 | 围く         |
| 物理居住               | [寸法・重量] 幅:42 (cm)×奥行:40 (cm)×高さ:53 (cm)/2.06 (kg),開影+計到日-1498+12-09 |                        | ▲                                               |            |
| 原DBレコードを並べて表示      |                                                                     |                        | 類似資料を開く                                         |            |

- 原 DB リンク クリックすると原データベース画面を表示します。
- ② 次の資料へ
   一覧表示から遷移した場合において、一覧表示上の次の資料に表示を切替えます。
- ③ SNS リンク SNS ページに詳細表示画面の URL、タイトル、画像等のサイト情報を共有する事が可能です。 SNS は、はてなブックマーク、Facebook、twitter を使う事が可能です。
- ④ サムネイル サムネイルをクリックすることで、原データベース画面を表示する事が可能です。
- ⑤ 原 DB レコードを並べて表示 原データベースの画面を詳細表示画面下部に表示する事が可能です。

| [標本名] 海茲運      | 職用 背負い籬 / カイソウウンパンヨウ <mark>セオ・</mark>         | <del>(مَ</del>                              |  |   |                                                                                                    |          |
|----------------|-----------------------------------------------|---------------------------------------------|--|---|----------------------------------------------------------------------------------------------------|----------|
| 国立民族学课物館 / 標本資 | 11日振 / 原DBレコードを表示                             |                                             |  |   |                                                                                                    |          |
| B! f           |                                               |                                             |  |   |                                                                                                    |          |
| 名称 🎽           | 【標本名】 海藻運搬用 背側い端 / カイソウウンパンヨウ セメイカゴ           |                                             |  |   |                                                                                                    |          |
| 識別描号           | [標本番号] H0187407                               |                                             |  |   |                                                                                                    |          |
| 建筑             | [OWC] ABIO                                    |                                             |  |   |                                                                                                    |          |
| が              | [民族] 日本; Japan <使用>                           |                                             |  |   |                                                                                                    |          |
| 時間             | [受入年度] 1992                                   |                                             |  |   |                                                                                                    |          |
| 立間             | [地址] 日本国 長崎県 対馬 < 秋号>                         |                                             |  |   |                                                                                                    |          |
| 物理試性           | [寸法・重量] 幅:42 (cm)×與行:40 (cm)×商さ:53 (cm) / 2.0 | 16 (kg), 掲載:-計測日: 1994-12-09                |  |   |                                                                                                    |          |
|                |                                               |                                             |  |   | _                                                                                                    |          |
| 原DBレコードを並べて表示  |                                               |                                             |  |   | 5R                                                                                                    | 観道料を聞く   |
| SDBL/J-M       |                                               |                                             |  |   |                                                                                                    |          |
|                |                                               |                                             |  |   | データ更新日:2017年02月28日 データ件数:282,772件                                                                               | ~        |
| -              | 第本資料目扱データベース 国立氏統学等物瘤                         |                                             |  |   |                                                                                                    |          |
| х              | īo.](全1件)                                     |                                             |  |   | 一覧へ戻る。前展前へ戻る。総本画面                                                                                               | - 1      |
| -              | #+==                                          | 10107407                                    |  | F | [代表自僚のみ   全由徳]                                                                                                  |          |
|                | (株本省)<br>(株本名)                                | 2002 (HU)<br>油藻連邦 含良い麺<br>カイリウ ウンパンヨウ セオイカゴ |  |   |                                                                                                    | - 1      |
|                |                                               |                                             |  |   | AND DESCRIPTION OF THE OWNER OF THE OWNER OF THE OWNER OF THE OWNER OF THE OWNER OF THE OWNER OF THE OWNER OF T |          |
|                | 1970年1月27日<br>民族  日本: Janua く使用 >             |                                             |  |   |                                                                                                    |          |
|                | OWC ABIO                                      |                                             |  |   |                                                                                                    |          |
|                | 夏入年度 1992                                     |                                             |  |   |                                                                                                    |          |
|                | 2013-09-18                                    |                                             |  |   | 1:42 (cm) * 奥行:40 (cm) * 寓客:53 (cm) × 2.06 (kg)、義影 · 計員日:                                                       |          |
| Ñ              | io.1(全1件)                                     |                                             |  |   |                                                                                                    |          |
|                |                                               |                                             |  |   |                                                                                                    |          |
| National       | Museum of Ethnology, Osaka, Japan             |                                             |  |   |                                                                                                    | <u>^</u> |

⑥ 類似資料を開く

キーワード等に登録された情報から、もっとも類似性の高い資料を表示します。

※⑤と⑥について、国立国会図書館、京都大学東南アジア地域研究研究所、国文学研究資料館の図書・雑誌目録は、 表示対象外とします。

# 6. 再検索をする

一覧画面と詳細画面では、ヘッダーより再検索を行う事が可能です。 画面右上にある「再検索」ボタンをクリックします。

| nhu <b>int</b>           |                                                            |                           |      |                  |                | <u>ම් ස්රහ්දගතිය Englis</u><br>nihu Integrated Retrieval System                                                                                                    |
|--------------------------|------------------------------------------------------------|---------------------------|------|------------------|----------------|----------------------------------------------------------------------------------------------------|
|                          |                                                            | Sector Lease              | 7.   |                  |                | Q mitra                                                                                                    |
| Hame > 一覧表示              |                                                            |                           |      |                  |                |                                                                                                    |
| 検索種別: 簡易検索 - 検索条件: セオイカゴ |                                                            |                           |      |                  |                |                                                                                                    |
| 411件 の検索結果               |                                                            |                           |      | 一覧表示 時           | 前表示 空間表示       | ヘ データベース                                                                                                    |
| キーワード                    | Q RESEAD                                                   |                           |      |                  |                | 全湖訳 週記解除 C 湖訳を反映                                                                                                    |
| サムネイルを表示しない表示文字数を制限しない   | ■本資料日時 🗸 のレコードへ                                            |                           |      |                  |                | 表示時 制定なし 💙                                                                                                    |
|                          | (( RBA ( RA 1 2 3 4 5 6 7 8 9 WA 3 REAS)                   |                           |      |                  |                | ☑ 18萬萬料 25 ▲                                                                                                    |
|                          | ±1942 ×                                                    |                           |      | <b>±</b> 1073117 | のダウンロード(KML形式) |                                                                                                    |
| No. サムネイル                | モノ・コト                                                      | 2331子                     | ₩D6  | データペース名          | समझ            | ☑ 的最高级运用(单物资料) 0                                                                                                    |
| 1                        | 「原本系1」 新国務務社 首任 VB イ かくつびついてつ HOF-CIFEL FORMEL ABLD        | _[欄本帯行] H0187407          | V⊐-k | <u>#48800</u>    | ROBINTHIN      | <ul> <li>○ 除薬品添記用(文化使料) 0</li> <li>○ 除薬等後</li> <li>○ 除薬(等用無用) 0</li> <li>○ 除薬(等用無用) 0</li> <li>○ 除薬(等用)</li> <li>○ 除薬(等用)</li> <li>○ 除薬(等用)</li> <li>○ 除薬(等用)</li> <li>○ (○)</li> </ul> |
| 2                        | _【原本系】 1613年6日 月白い日 / Jet / 2022 / Cort2 104 eT / et al 19 | _ <b>「國本浙</b> 行】 H0187428 | µ3−8 | <b>ALONDO</b>    | 国立民族学校物能       |                                                                                                    |
|                          |                                                            |                           |      |                  |                | ^                                                                                                    |

「再検索」ボタンをクリックすると、検索画面が表示されます。 再度検索条件を入力して、検索ボタンをクリックすることで、再検索を行います。 ※再検索の際には、検索した検索条件が表示されています。

|                                          |                            |                                        |                                              |                       | P はじめての方へ English<br>nihu Integrated Retrieval System         |
|------------------------------------------|----------------------------|----------------------------------------|----------------------------------------------|-----------------------|---------------------------------------------------------------|
|                                          |                            |                                        | 1:                                           |                       | Q RHR                                                         |
|                                          | 簡易検索                       | ₽                                      | 編検索                                          |                       | ■ 株式電量                                                        |
|                                          | ホーワード総定 (例:六今和政策)<br>セオイカゴ | III<br>C、検索<br>で Rilletok              | <ul> <li>2回て保護する</li> <li>2回び休憩する</li> </ul> |                       |                                                               |
| ■1010ジータペース: ☆データペース                     |                            | ;;;;;;;;;;;;;;;;;;;;;;;;;;;;;;;;;;;;;; | データペースを潮発する                                  | 8                     | 保存あみのデータベース                                                   |
| Home > 一覧表示                              |                            |                                        |                                              |                       |                                                               |
| 検索種別: 鶴島検索 検索条件: セオイカゴ                   |                            |                                        |                                              |                       |                                                               |
| 411件 の検索結果                               |                            |                                        |                                              | 一覧表示 · 時間表示 · 空間表示    | ヘ データベース                                                      |
| キーワード                                    | Q 級9込む                     |                                        |                                              |                       | 全湖駅 湖沢解除 C 湖沢を反映                                              |
| サムネイルを表示しない 表示文学数を制限しない 標本資料日時 🗸 のレコードへ  |                            |                                        |                                              |                       | 表示明 無定なし 🖌                                                    |
|                                          | 《###^ < #^ 1 2 3 4 5 6 7   | 8 9 次へ > 期後へ >>                        |                                              |                       | <ul> <li>☑ 除能原料</li> <li>☑ 除能中世古文書</li> <li>○</li> </ul>      |
| 表形式 スニペット形式 表示行数 50 ▼ 並び指え データペース (算順) ▼ |                            |                                        |                                              | ★ 検索結果のダウンロード (MML形式) | ☑ 18年5日 · 近代古文書 0                                             |
| No. サムネイル                                | モノ・コト                      |                                        | 20月子 第DB                                     | データベース名 相関            | ▲ INNACTIONARIA 0<br>■ INNACTIONARIA 0<br>■ INNACTIONARIA 0   |
|                                          |                            |                                        |                                              |                       | 図 88紙正花正用(文林会社)         0           図 88紙正花正用(文林会社)         0 |

# 7. お知らせ画面を表示する

### 7.1 お知らせ画面を表示する

トップ画面よりお知らせを確認する事が可能です。 画面右下の News より、お知らせ画面へのリンクをクリックします。

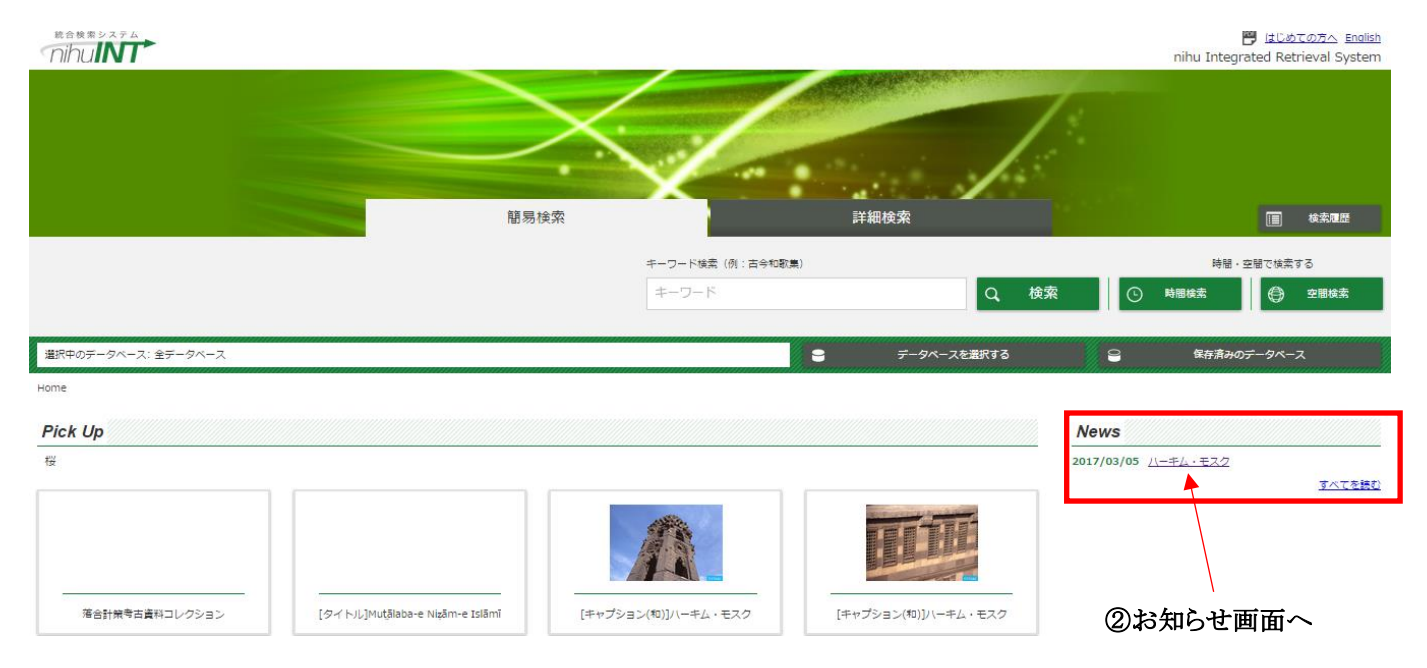

### お知らせ画面が表示されます。

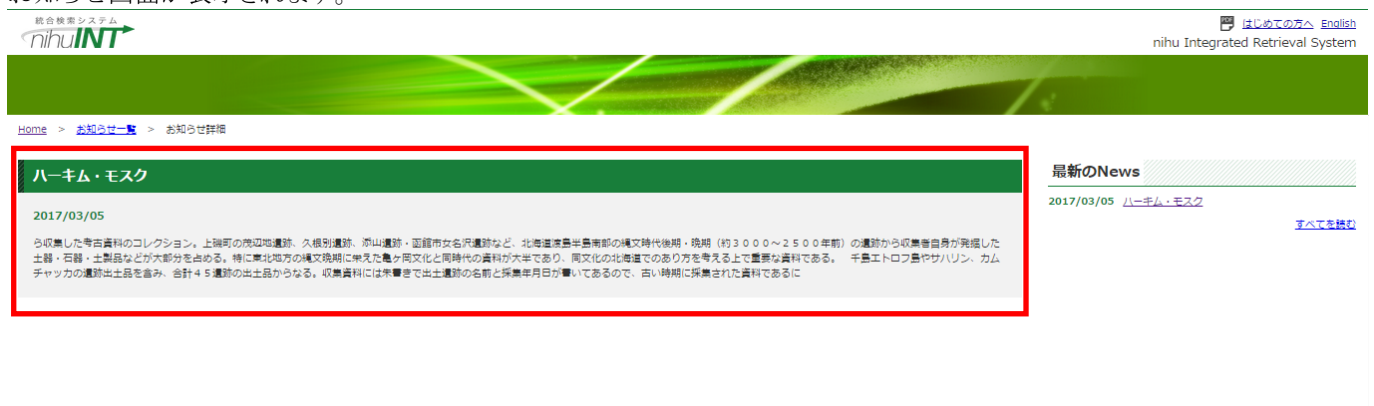

nihuINT (Integrated Retrieval System) |National Institutes for the Humanities | 大学共同利用機関法人人間文化研究機構

### 7.2 お知らせ一覧を表示する

お知らせ一覧を表示する事が可能です。

ページを表示する場合には、「全てを読む」ボタンをクリックします。

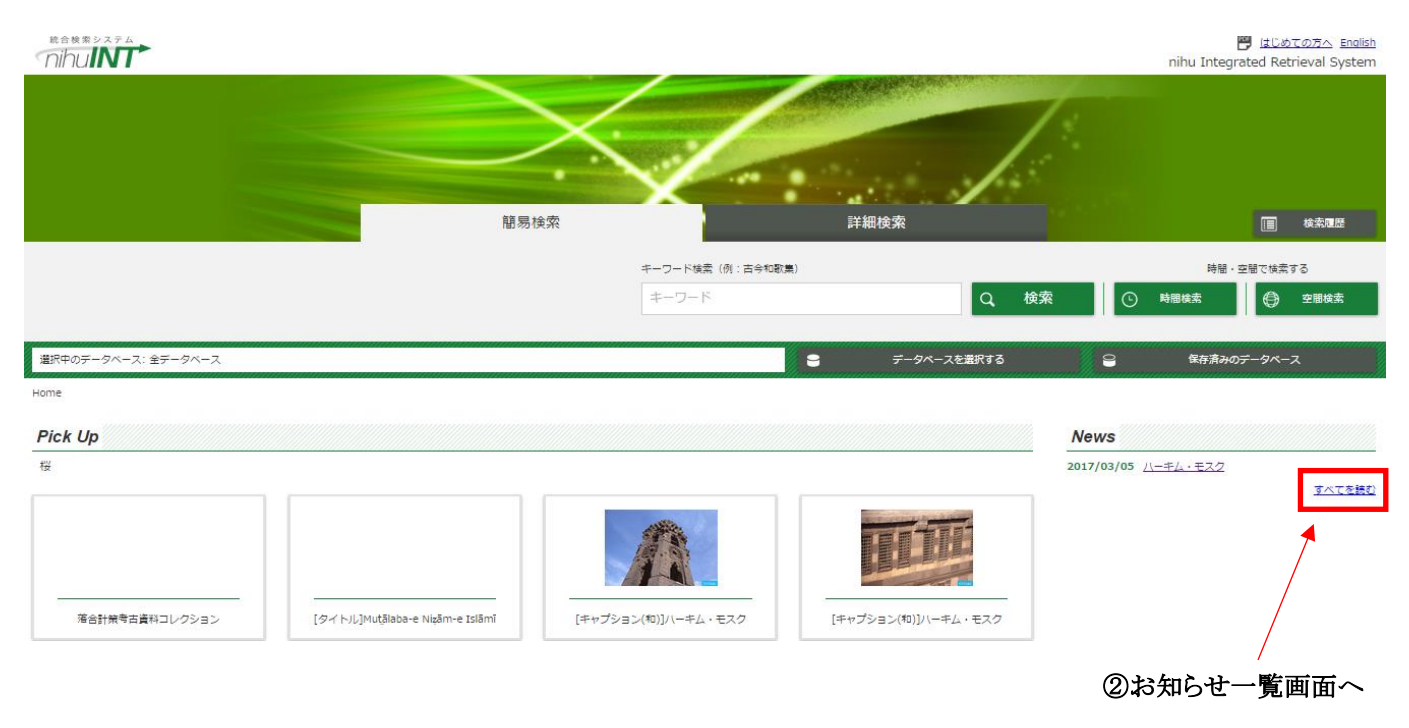

### お知らせ一覧画面が表示されます。

(1ページに表示されるお知らせの数は10件です。)

お知らせのタイトルをクリックすると、お知らせ画面に遷移します。

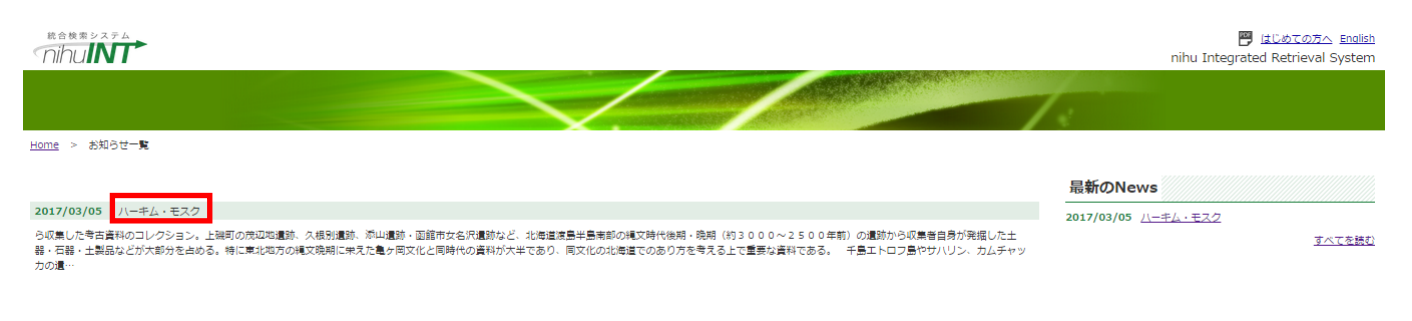

nihuINT (Integrated Retrieval System) |National Institutes for the Humanities | 大学共同利用機関法人人間文化研究機構

|  | 8 | その他の各種機能を表示する |
|--|---|---------------|
|--|---|---------------|

### 8.1 パンくずリストを利用する

各画面には、ヘッダーの部分にパンくずリスト機能がついております。 パンくずリストをクリックする事で、トップ画面や一覧表示画面等に遷移する事が可能です。

#### 【一覧表示画面の場合】

「Home」をクリックするとトップページを表示可能です。

<u>Home</u> > 一覧表示

#### 検索種別: 簡易検索 検索条件: セオイカゴ

| 411 | 件の検索結果          |                              | /////////////////////////////////////// | 一覧表示 | 時間表示        | 空間表示       |
|-----|-----------------|------------------------------|-----------------------------------------|------|-------------|------------|
| +   | ワード             | Q 絞り込む                       |                                         |      |             |            |
| ታፊネ | イルを表示しない 表示文字数を | 期限しない 標本資料目録 ✓ のレコードへ        |                                         |      |             |            |
|     |                 | ≪ 景初へ < 前へ 1 2 3 4 5 6 7 8 9 | 次へ 🔪 💂後へ ≫                              |      |             |            |
| 表   | 形式 スニペット形式 表    | ■行数 50 🔽 並び替え データベース (昇順) 🔽  |                                         | ±    | 検索結果のダウンロ・  | ード (KML形式) |
| No. | サムネイル           | モノ・コト                        | 識別子                                     | 原DB  | データベース<br>名 | 機関         |
|     |                 |                              |                                         |      |             |            |

【詳細表示画面の場合】

「Home」をクリックするとトップページを表示可能です。

「一覧表示」をクリックすると、一覧表示画面を表示可能です。

<u>Home</u> > <u>一覧表示</u> > 詳細表示

1件目(合計 411 件)

### [標本名] 海藻運搬用 背負い籠 / カイソウウンパンヨウ

<u>国立民族学博物館 / 標本資料目録</u> / 原DBレコードを表示

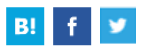

| 名称   | [標本名] 海藻運搬用 背負い籠 / カイソウウンパンヨウ |
|------|-------------------------------|
| 識別番号 | [標本番号] H0187407               |
| 主題   | [OWC] AB10                    |
| 人物   | [民族] 日本 ; Japan <使用>          |
| 時間   | [受入年度] 1992                   |
| 空間   | [地域] 日本国 長崎県 対馬 <使用>          |
|      |                               |

# 8.2「初めての方へ」を表示する

「初めての方へ」ボタンをクリックする事で、当サイトの利用方法などを纏めた本マニュアルを開く事が可能です。

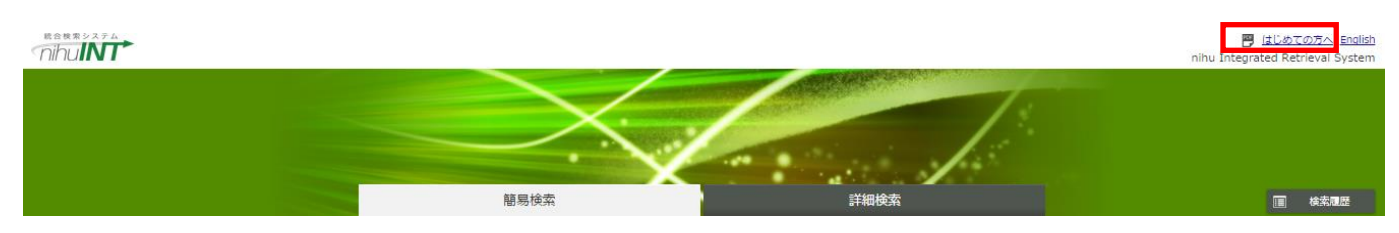

### 8.3 言語を選択する

言語の切り替えを行う事が可能です。

画面右上の「English」ボタンをクリックする事で、英語表記に切り替える事が可能です。

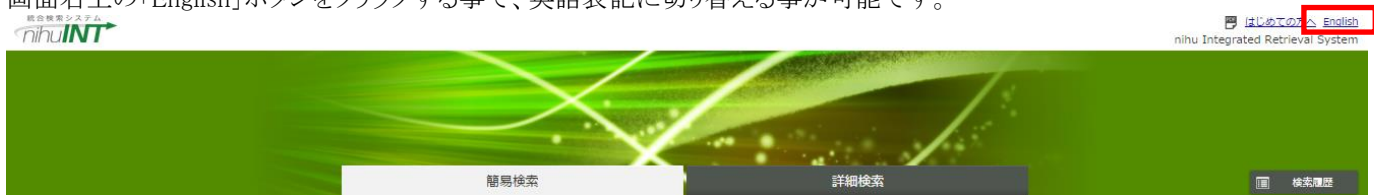